# ПРОГРАММНОЕ ОБЕСПЕЧЕНИЕ ДЛЯ РЕШЕНИЯ ЗАДАЧ ЭЛЕКТРОЭНЕРГЕТИКИ

Методические указания к лабораторным работам для студентов магистратуры направления подготовки 13.04.02

> САНКТ-ПЕТЕРБУРГ 2020

Министерство науки и высшего образования Российской Федерации

Федеральное государственное бюджетное образовательное учреждение высшего образования Санкт-Петербургский горный университет

Кафедра электроэнергетики и электромеханики

# ПРОГРАММНОЕ ОБЕСПЕЧЕНИЕ ДЛЯ РЕШЕНИЯ ЗАДАЧ ЭЛЕКТРОЭНЕРГЕТИКИ

Методические указания к лабораторным работам для студентов магистратуры направления подготовки 13.04.02

> САНКТ-ПЕТЕРБУРГ 2020

**ПРОГРАММНОЕ ОБЕСПЕЧЕНИЕ ДЛЯ РЕШЕНИЯ ЗАДАЧ** ЭЛЕКТРОЭНЕРГЕТИКИ: Методические указания к лабораторным работам / Санкт-Петербургский горный университет. Сост.: *Т.Е. Минакова., С.И. Шишкин.,* СПб, 2020. 60 с.

В методических указаниях к лабораторным работам приведены краткие теоретические сведения по разделам дисциплины, в соответствии с темой лабораторной работы, варианты задания и исходные данные, необходимые для выполнения лабораторных работ, а также приведен контрольный пример выполненных лабораторной работы.

Методические указания к лабораторным работам предназначены для студентов магистратуры направления подготовки 13.04.02 «Электроэнергетика и электротехника» направленность (профиль) программы «Системы электроснабжения».

Табл. 15 Ил. 31 Библиогр.: 10 назв.

Научный редактор д.т.н., проф. Шпенст В.А.

© Санкт-Петербургский Горный университет, 2020

## введение

Методические указания по виполнению лабораторных работ по дисциплине «Програм спечение для решения задач электроэнергетики» прс ы для оказания помощи студентам в процессе выполнения лабораторных работ в соответствии с Рабочей программой дисциплины..

Методические указания содержат общие указания, варианты задания и методические материалы для выполнения лабораторных работ расчету установившихся режимов электроэнергетической системы, послеаварийных и ремонтных режимов, а также расчету аварийных режимов (режимов КЗ) и устойчивости системы.

Задачи, рассмотренные в настоящих указаниях, базируются на материалах, излагаемых в учебных дисциплинах «Переходные процессы в электроэнергетических системах», «Электроэнергетические системы и сети», изучаемых в период обучения в бакалавриате направления «Электроэнергетика и профиль «Электроснабжение» и дисциплинах электротехника, «Интеллектуальные электроснабжения» сети систем и «Математическое моделирование элементов систем электроснабжения», изучаемых на первом курсе обучения в магистратуре направления подготовки 13.04.02 «Электроэнергетика и электротехника» направленность (профиль) программы «Системы электроснабжения».

#### введение

Основной целью лабораторного практикума является облегчение усвоения необходимо теоретического материала по дисциплине «Программное обеспечение для решения задач электроэнергетики», получение практических навыков работы со специализированным программным обеспечением и критической оценки полученных результатов.

В результате изучения дисциплины студент должен изучить математические модели представления основных элементов систем электроснабжения, ознакомится с основными принципами расчета переходных и установившихся режимов в электрических сетях, получить навыки расчета аварийных режимов КЗ и устойчивости работы электроэнергетической системы, освоить основные пакеты программ для расчета режимов работы энергосистем.

Лабораторные работы связаны друг с другом, так что результаты выполнения Лабораторной работы 1 являются исходными данными для выполнения заданий Лабораторных работ 2, 3 и 4.

Лабораторные работы выполняются студентами в соответствие с выданным преподавателем вариантом исходных данных.

#### Лабораторная работа 1

#### Расчет установившихся режимов электроэнергетических систем

Цель работы – ознакомление со способом представления исходных данных для расчетов и расчет установившегося режима в программной среде RASTRWIN.

### Порядок выполнения работы

1. Составить схему замещения заданной электроэнергетической системы в соответствии с принципиальной схемой сети согласно варианту задания (рис.1.1).

2. Определить параметры элементов схемы замещения и записать их в таблицы исходных данных (Таблица узлов и Таблица ветвей) для расчета в программной среде **RASTRWIN**.

3. Построить графическое изображение расчетной сети.

4. Рассчитать установившийся режим работы.

спроектированной электроэнергетической системы.

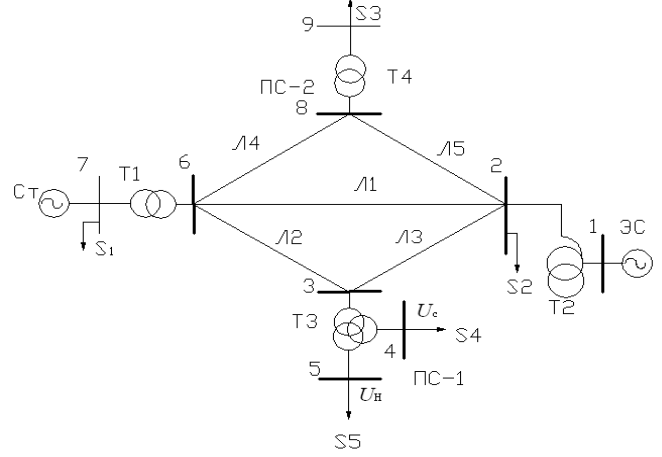

Рис.1.1. Принципиальная схема сети

5. Провести анализ рассчитанного установившегося режима.

## Исходные данные для выполнения работы

| Ta   | ถึงแม่ส | 11  |
|------|---------|-----|
| 1 40 | элица   | 1.1 |

|    |         | В                                      | арианты | і исходнь | ых данн | ых     |        |        |  |  |  |
|----|---------|----------------------------------------|---------|-----------|---------|--------|--------|--------|--|--|--|
|    |         | Номера вариантов по таблицам 2 –8 и 10 |         |           |         |        |        |        |  |  |  |
|    | табл. 2 | табл.3                                 | табл. 4 | табл. 5   | табл.6  | табл.7 | табл.8 | табл.9 |  |  |  |
| 1  | 1       | 5                                      | 1       | 3         | 1       | 2      | 1      | 5      |  |  |  |
| 2  | 2       | 1                                      | 2       | 4         | 2       | 1      | 2      | 6      |  |  |  |
| 3  | 3       | 2                                      | 1       | 3         | 1       | 1      | 3      | 4      |  |  |  |
| 4  | 4       | 3                                      | 4       | 2         | 2       | 2      | 4      | 3      |  |  |  |
| 5  | 5       | 5                                      | 3       | 1         | 1       | 2      | 5      | 2      |  |  |  |
| 6  | 1       | 3                                      | 2       | 2         | 2       | 2      | 1      | 6      |  |  |  |
| 7  | 2       | 2                                      | 1       | 3         | 1       | 2      | 2      | 5      |  |  |  |
| 8  | 3       | 3                                      | 2       | 4         | 1       | 2      | 3      | 4      |  |  |  |
| 9  | 4       | 4                                      | 3       | 3         | 1       | 1      | 4      | 3      |  |  |  |
| 10 | 5       | 1                                      | 4       | 2         | 2       | 1      | 5      | 2      |  |  |  |
| 11 | 1       | 1                                      | 1       | 1         | 1       | 1      | 1      | 1      |  |  |  |

# D,

# Таблица 1.2

# Параметры генераторов электростанции

|   | Рномг, |      |             | $X_d$ , | X' <sub>d</sub> , | X" <sub>d</sub> , | <i>X</i> <sub>2</sub> , | $X_0$ , | Tj,  | $T_{d0}$ , | <i>n</i> , |
|---|--------|------|-------------|---------|-------------------|-------------------|-------------------------|---------|------|------------|------------|
|   | МВт    | IoMI | KВ          | %       | %                 | %                 | %                       | %       | с    | с          | ШТ         |
|   |        | φ    | ML,         |         |                   |                   |                         |         |      |            |            |
|   |        | soc  | $U_{ m Hc}$ |         |                   |                   |                         |         |      |            |            |
|   |        | -    | -           |         |                   |                   |                         |         |      |            |            |
| 1 | 63     | 0,8  | 6,3         | 353     | 29,3              | 13,9              | 17                      | 9,62    | 8,68 | 7,9        | 4          |
| 2 | 110    | 0,8  | 10,5        | 180     | 27,5              | 19,5              | 22,1                    | 9,51    | 8,0  | 6,8        | 3          |
| 3 | 160    | 0,85 | 20          | 240     | 33,7              | 21,5              | 25,8                    | 12,5    | 6,8  | 5,7        | 2          |
| 4 | 200    | 0,85 | 20          | 200     | 32,0              | 19,8              | 26,0                    | 12,9    | 7,6  | 7,0        | 2          |
| 5 | 320    | 0,85 | 20          | 180     | 26,2              | 22,0              | 20,2                    | 9,0     | 6,3  | 5,2        | 3          |

Таблица 1.3

|   |              |                           |                            | 1 40.511144 1 |  |  |  |  |  |  |
|---|--------------|---------------------------|----------------------------|---------------|--|--|--|--|--|--|
|   | Параметры ЭС |                           |                            |               |  |  |  |  |  |  |
|   | Рномг, МВт   | $\cos arphi_{	ext{homr}}$ | <i>U</i> <sub>c</sub> , кВ | X'd, %        |  |  |  |  |  |  |
| 1 | 5000         | 0,85                      | 110                        | 29            |  |  |  |  |  |  |
| 2 | 6000         | 0,8                       | 110                        | 28            |  |  |  |  |  |  |
| 3 | 7000         | 0,9                       | 110                        | 31            |  |  |  |  |  |  |
| 4 | 8000         | 0,8                       | 110                        | 27            |  |  |  |  |  |  |
| 5 | 9000         | 0,85                      | 110                        | 33            |  |  |  |  |  |  |
|   |              | 5                         |                            |               |  |  |  |  |  |  |

Таблица 1.4 **T1** 

|   | Параметры двухобмоточного трансформатора Т1 |               |                |             |                     |                        |               |            |  |  |  |  |
|---|---------------------------------------------|---------------|----------------|-------------|---------------------|------------------------|---------------|------------|--|--|--|--|
|   | <i>S</i> ном,                               | $U_{ m BH}$ , | $U_{ m HH}$ ,  | <i>U</i> κ, | $\Delta P \kappa$ , | $\Delta P \mathbf{x},$ | <i>I</i> x, % | $n_{T1}$ , |  |  |  |  |
|   | MB·A                                        | кВ            | кВ             | %           | кВт                 | кВт                    |               | ШТ         |  |  |  |  |
|   |                                             |               |                |             |                     |                        |               |            |  |  |  |  |
| 1 | 180                                         | 347           | равно          | 11          | 520                 | 200                    | 0,45          | 3          |  |  |  |  |
| 2 | 250                                         | 347           | $U$ H $\Gamma$ | 11          | 580                 | 250                    | 0,45          | 3          |  |  |  |  |
| 3 | 400                                         | 347           |                | 11          | 760                 | 400                    | 0,4           | 3          |  |  |  |  |
| 4 | 630                                         | 347           |                | 11          | 1100                | 450                    | 0,35          | 2          |  |  |  |  |

~

Таблица 1.5

Параметры двухобмоточного трансформатора Т4

| _ |   | mapan         | стры дь       | <b>y A00</b> 11010 | more        | pancy               | opmaro                 | Jari          |                |
|---|---|---------------|---------------|--------------------|-------------|---------------------|------------------------|---------------|----------------|
|   |   | <i>S</i> ном, | $U_{ m BH}$ , | $U_{ m HH}$ ,      | <i>U</i> κ, | $\Delta P \kappa$ , | $\Delta P \mathbf{x},$ | <i>I</i> x, % | $n_{\rm T1}$ , |
|   |   | MB·A          | кВ            | кВ                 | %           | кВт                 | кВт                    |               | ШТ             |
|   |   |               |               |                    |             |                     |                        |               |                |
|   | 1 | 40            | 330           | равно              | 11          | 180                 | 80                     | 1,4           | 2              |
|   | 2 | 63            | 330           | $U$ H $\Gamma$     | 11          | 265                 | 120                    | 0,7           | 2              |
|   | 3 | 125           | 347           |                    | 11          | 360                 | 145                    | 0,5           | 2              |
|   | 4 | 40            | 330           |                    | 11          | 180                 | 80                     | 1,4           | 3              |

Таблица 1.6

|   |                                                                              |                                  |                  |     |     |               |     |                      |                      | 1 40.11  | uju I.                  |  |
|---|------------------------------------------------------------------------------|----------------------------------|------------------|-----|-----|---------------|-----|----------------------|----------------------|----------|-------------------------|--|
|   | Параметры автотрансформатора Т2                                              |                                  |                  |     |     |               |     |                      |                      |          |                         |  |
|   | $S_{\text{HOM}}, \qquad S_{\text{H.HOM}}, \qquad MB\cdot A \qquad MB\cdot A$ |                                  | <i>U</i> ном, кВ |     |     | <i>U</i> к, % |     | ∆ <i>Р</i> к,<br>кВт | Δ <i>Р</i> х,<br>кВт | Ix,<br>% | n <sub>т2</sub> ,<br>шт |  |
|   |                                                                              |                                  | BH               | СН  | B-C | B-H           | C-H | B–C                  |                      |          |                         |  |
| 1 | 180                                                                          | 0,4 <sup>.</sup><br><i>S</i> ном | 330              | 115 | 10  | 35            | 25  | 510                  | 145                  | 0,45     | 2                       |  |
| 2 | 220                                                                          | 0,5·<br><i>S</i> ном             | 330              | 115 | 11  | 31            | 22  | 485                  | 130                  | 0,45     | 1                       |  |

|   | Пap                   | аметј | ры трі                | ёхобм | оточ | ного          | тран | сформ                           | атора                            | Таблі<br>1 <b>Т3</b> | uya 1.7            |
|---|-----------------------|-------|-----------------------|-------|------|---------------|------|---------------------------------|----------------------------------|----------------------|--------------------|
|   | <i>S</i> ном,<br>МВ∙А | l     | U <sub>ном</sub> , кЕ | 3     |      | <i>U</i> к, % | 6    | <u>Δ</u> <i>P</i> к<br>,<br>кВт | Δ <i>Р</i> <sub>х</sub> ,<br>кВт | <i>I</i> x,<br>%     | <i>п</i> тз,<br>ШТ |
|   |                       | BH    | СН                    | HH    | B-C  | B-H           | C-H  | B–<br>C                         |                                  |                      |                    |
| 1 | 125                   | 330   | 115                   | 11    | 11   | 35            | 23   | 330                             | 90                               | 0,35                 | 3                  |
| 2 | 180                   | 330   | 115                   | 11    | 10,5 | 33            | 25   | 480                             | 130                              | 0,35                 | 2                  |

# Таблица 1.8

|   | Параметры нагрузок |                                                 |                   |                   |                     |  |  |  |  |  |  |
|---|--------------------|-------------------------------------------------|-------------------|-------------------|---------------------|--|--|--|--|--|--|
|   | ľ                  | Мощность нагрузок $SH = PH + j \cdot QH$ , MB·A |                   |                   |                     |  |  |  |  |  |  |
|   | S1 S2 S3 S4 S5     |                                                 |                   |                   |                     |  |  |  |  |  |  |
| 1 | $70 + j \cdot 50$  | $60 + j \cdot 30$                               | $50 + j \cdot 10$ | 12+ <i>j</i> ·8   | $70 + j \cdot 50$   |  |  |  |  |  |  |
| 2 | $65 + j \cdot 40$  | $85 + j \cdot 60$                               | $70 + j \cdot 25$ | $14 + j \cdot 10$ | $90 + j \cdot 65$   |  |  |  |  |  |  |
| 3 | $80 + j \cdot 40$  | 90 + <i>j</i> ·70                               | $60 + j \cdot 30$ | $16 + j \cdot 12$ | $130 + j \cdot 80$  |  |  |  |  |  |  |
| 4 | $100 + j \cdot 50$ | $120 + j \cdot 100$                             | $40 + j \cdot 15$ | $18 + j \cdot 14$ | $150 + j \cdot 125$ |  |  |  |  |  |  |
| 5 | 115 + j.90         | $125 + j \cdot 110$                             | $35 + j \cdot 18$ | $20 + j \cdot 16$ | $175 + j \cdot 150$ |  |  |  |  |  |  |

# Таблица 1.9

| TT  |        |     |         |           |       |        |            |
|-----|--------|-----|---------|-----------|-------|--------|------------|
| 191 | nametn | ы п | поволов | BUJUNIH   | пинии | электи | оперелячи  |
| 114 | pamerp |     | роводов | воздушных |       | JUCKI  | лопереда п |

| Номер   | Сечение     | $r_0$ , | <i>x</i> <sub>0</sub> , | $g_0$ · | $b_0 \cdot$ | $I_{\text{доп}},$ |
|---------|-------------|---------|-------------------------|---------|-------------|-------------------|
| провода |             | Ом/км   | Ом/км                   | 10-6,   | 10-6,       | кА                |
|         |             |         |                         | См/км   | См/км       |                   |
| 1       | 2×AC-240/32 | 0,06    | 0,331                   | 0,0345  | 3,38        | 1,21              |
| 2       | 2×AC-300/39 | 0,048   | 0,328                   | 0,0271  | 3,41        | 1,42              |
| 3       | 2×AC-400/51 | 0,0375  | 0,323                   | 0,0202  | 3,46        | 1,65              |
| 4       | 2×AC-500/64 | 0,03    | 0,32                    | 0,0152  | 3,5         | 1,89              |

Таблица 1.10

|   | 11a    | заметры лин | ии электро | передачи     |                |
|---|--------|-------------|------------|--------------|----------------|
|   | Harran | Номер       | Плина      | Место        | I              |
|   | помер  | марки       | длина      | короткого    | $U_{\rm HOM},$ |
|   | ЛИНИИ  | провода (по | линии, км  | замыкания    | КD             |
|   |        | табл. 9)    |            | (номер узла) |                |
|   | 1      | 1           | 250        |              |                |
|   | 2      | 2           | 120        | 125          |                |
| 1 | 3      | 3           | 100        | 1, 5, 5      |                |
|   | 4      | 3           | 90         |              |                |
|   | 5      | 2           | 70         |              |                |
|   | 1      | 3           | 200        |              |                |
| 2 | 2      | 2           | 100        | 246          |                |
| 2 | 3      | 4           | 150        | 2, 4, 6      |                |
|   | 4      | 1           | 90         |              |                |
|   | 5      | 1           | 80         |              |                |
|   | 1      | 3           | 200        |              |                |
|   | 2      | 1           | 100        | 2 6 7        |                |
| 3 | 3      | 2           | 150        | 3, 0, 7      |                |
|   | 4      | 2           | 100        |              |                |
|   | 5      | 2           | 90         |              | 220            |
|   | 1      | 4           | 150        |              | 330            |
|   | 2      | 3           | 100        | 255          |                |
| 4 | 3      | 1           | 120        | 3, 5, 7      |                |
|   | 4      | 2           | 80         |              |                |
|   | 5      | 2           | 90         |              |                |
|   | 1      | 2           | 200        |              |                |
|   | 2      | 3           | 130        | 570          |                |
| 5 | 3      | 4           | 100        | 5,7,9        |                |
|   | 4      | 1           | 90         |              |                |
|   | 5      | 1           | 80         |              |                |
|   | 1      | 4           | 200        |              |                |
|   | 2      | 1           | 100        | (7.9         |                |
| 6 | 3      | 2           | 150        | 0,/, 8       |                |
|   | 4      | 3           | 80         |              |                |
|   | 5      | 3           | 80         |              |                |

Параметры линий электропередачи

# Краткие теоретические сведения Подготовка исходных данных для расчета

Перед проведением расчетов в специализированных программных комплексах (*RASTRWIN*, *MUSTANG*, *TKZ*3000, APM СРЗА и т.д.) нужно подготовить исходные данные по схеме, основному оборудованию, нагрузкам и генераторам электрической сети в форме, требуемой программным комплексов, в данной лабораторной работе - *RastrWin*.

Для этого необходимо:

- нарисовать схему замещения заданной сети с указанием всех узлов и ветвей;

• пронумеровать все узлы электрической сети, включая все промежуточные узлы. Например, электрическая станция может быть представлена двумя узлами – шины генераторного напряжения и шины за трансформатором. Узел в исходных данных программы соответствует электрическим шинам. Номер узла должен быть уникальным числом в диапазоне от 1 до 32000, сквозная нумерация необязательна. Для простоты ориентации в схеме, узлам, относящимся к одному объекту, целесообразно давать похожие номера (7, 17, 107, 1007 и т.д.). Выбранные номера узлов следует нанести на схему сети. Нумерация узлов схемы замещения, для удобства, производится начиная от базисно-балансирующего узла; для каждого узла определить его номинальное напряжение и нанести на схему:

-- для каждого узла нагрузки определить активную и реактивную мощности потребления. Если исходные данные заданы активной мощностью и *cos* φ, – рассчитать реактивную мощность;

- при наличии в узле шунтов на землю – батареи статических конденсаторов (БСК) или шунтирующих реакторов (ШР) – определить их проводимость (в мкСм) и нанести на схему;

- для линий электропередачи (ЛЭП) определить продольное сопротивление и проводимость на землю (проводимость задается в микросименсах и *емкостный характер отражается знаком минус*);

- для трансформаторов определить сопротивление R + j X, приведенное к стороне высокого напряжения, проводимость шунта на землю G + j B и коэффициент трансформации, равный отношению низшего номинального напряжения к высшему (таким образом, коэффициент трансформации будет меньше единицы);

- автотрансформаторы и трехобмоточные трансформаторы представить по схеме *звезда* с промежуточным узлом и тремя ветвями, две из которых имеют коэффициенты трансформации;

- определить номер балансирующего узла и его модуль напряжения.

### Контрольный пример подготовки исходных данных

В качестве примера рассматривается вариант № 11

# Расчет параметров схемы замещения элементов системы

$$X'_{d \ni C} = \frac{X'_{d\%} \cdot U_C^2 \cdot \cos \varphi_C}{100 \cdot P_{\rm HC}} = \frac{29 \cdot 110^2 \cdot 0.85}{100 \cdot 5000} = 0.597 \,\,{\rm Om}$$

Электростанция:

$$X'_{\Gamma} = \frac{X'_{d\%} \cdot U^2_{{}_{\rm H\Gamma}} \cdot \cos \varphi_{{}_{\rm H\Gamma}}}{100 \cdot P_{{}_{\rm H\Gamma}} \cdot n} = \frac{29,3 \cdot 6,3^2 \cdot 0,8}{100 \cdot 63 \cdot 4} = 0,037 \text{ Om}$$

# Трансформаторы:

трансформатор Т1:

- для одного трансформатора:

$$R_{\rm t1} = \frac{\Delta P_{\rm k} \cdot U_{\rm BH}^2}{S_{\rm HOM}^2} = \frac{520 \cdot 347^2}{180^2} \cdot 10^{-3} = 1,932 \text{ Om}$$

- с учетом установленного количества трансформаторов (трех шт.)

$$R_{\text{T1}} = \frac{\Delta P_{\text{K}} \cdot U_{\text{BH}}^2}{n \cdot S_{\text{HOM}}^2} = \frac{520 \cdot 347^2}{3 \cdot 180^2} \cdot 10^{-3} = 0,644 \text{ Om}$$
$$X_{\text{T1}} = \frac{U_{\text{K\%}} \cdot U_{\text{BH}}^2}{100 \cdot n \cdot S_{\text{HOM}}} = \frac{11 \cdot 347^2}{100 \cdot 180} = 73,59 \text{ Om}$$

$$X_{\text{T1}} = \frac{U_{\text{K\%}} \cdot U_{\text{BH}}^2}{100 \cdot n \cdot S_{\text{HOM}}} = \frac{11 \cdot 347^2}{100 \cdot 3 \cdot 180} = 24,53 \text{ Ом}$$
$$G_{\text{T1}} = \frac{\Delta P_x}{U_{\text{BH}}^2} = \frac{200}{347^2} \cdot 10^{-3} = 1,66 \text{ мкСм}$$

$$G_{\text{t1}} = \frac{n \cdot \Delta P_x}{U_{\text{BH}}^2} = \frac{3 \cdot 200}{347^2} \cdot 10^{-3} = 4,98 \text{ мкСм}$$
$$B_{\text{t1}} = \frac{I_{x\%} \cdot S_{\text{ном}}}{100 \cdot U_{\text{BH}}^2} = \frac{0,45 \cdot 180}{100 \cdot 347^2} = 6,73 \text{ мкСм}$$

$$B_{T1} = \frac{n \cdot I_{X\%} \cdot S_{HOM}}{100 \cdot U_{BH}^2} = \frac{3 \cdot 0.45 \cdot 180}{100 \cdot 347^2} = 20,18$$
 мкСм

коэффициент трансформации

$$K_{\rm T1} = \frac{U_{\rm HH}}{U_{\rm BH}} = \frac{6.3}{347} = 0.03$$

трансформатор Т4:

- для одного трансформатора:

$$R_{\rm T4} = \frac{\Delta P_{\rm K} \cdot U_{\rm BH}^2}{S_{\rm HOM}^2} = \frac{180 \cdot 330^2}{40^2} \cdot 10^{-3} = 12,25 \text{ Om}$$

- с учетом установленного количества трансформаторов (двух шт.) АР · Ш<sup>2</sup> 180 · 330<sup>2</sup>

$$R_{\rm T4} = \frac{\Delta P_{\rm K} \cdot U_{\rm BH}^2}{n \cdot S_{\rm HOM}^2} = \frac{180 \cdot 330^2}{2 \cdot 40^2} \cdot 10^{-3} = 6,125 \text{ Om}$$

$$X_{\rm T4} = \frac{U_{\rm K\%} \cdot U_{\rm BH}^2}{100 \cdot S_{\rm HOM}} = \frac{11 \cdot 330^2}{100 \cdot 40} = 299,475 \text{ Om}$$

$$X_{\rm T4} = \frac{U_{\rm K\%} \cdot U_{\rm BH}^2}{100 \cdot n \cdot S_{\rm HOM}} = \frac{11 \cdot 347^2}{100 \cdot 2 \cdot 180} = 149,74 \text{ Om}$$

$$G_{\rm T4} = \frac{\Delta P_x}{U_{\rm BH}^2} = \frac{80}{330^2} \cdot 10^{-3} = 0,73 \text{ MKCM}$$

$$G_{\rm T4} = \frac{n \cdot \Delta P_{\rm X}}{U_{\rm BH}^2} = \frac{2 \cdot 80}{330^2} \cdot 10^{-3} = 1,4 \text{ мкСм}$$
$$B_{\rm T4} = \frac{I_{\rm X\%} \cdot S_{\rm HOM}}{100 \cdot U_{\rm BH}^2} = \frac{1,4 \cdot 40}{100 \cdot 330^2} = 5,14 \text{ мкСм}$$

$$B_{T4} = \frac{n \cdot I_{X\%} \cdot S_{HOM}}{100 \cdot U_{BH}^2} = \frac{2 \cdot 1.4 \cdot 40}{100 \cdot 330^2} = 10,28 \text{ мкСм}$$

коэффициент трансформации –

$$K_{T1} = \frac{U_{HH}}{U_{BH}} = \frac{10,5}{330} = 0,0318$$

Автотрансформаторы (а так же трехобмотоные трансформаторы) задаются тремя ветвями – обмотками высшего, среднего и низшего напряжения. Конец обмотки ВН и начало обмоток СН и НН подключаются к дополнительно вводимому узлу с напряжением обмотки ВН (средняя точка трансформатора). Таким образом обмотка высшего напряжения задается трансформаторной ветвью с сопротивлением равным обмотки ВН и коэффициентом трансформации равным 1, в обмотки СН и НН соответственно трансформаторными ветвями с сопротивлениями равным сопротивлениями обмоток СН и НН и коэффициентами трансформации с высшего на среднее и с высшего на низшее напряжение[1]. Автотрансформатор Т2

ABTOTPAHCOOPMATOP 12:  
$$AD = U^2$$

$$R_{\text{T2.B}} = R_{\text{T2.C}} = \frac{\Delta P_{\text{K,B-C}} \cdot U_{\text{BH}}^2}{2 \cdot S_{\text{HOM}}^2} = \frac{510 \cdot 330^2}{2 \cdot 180^2} \cdot 10^{-3} = 0,858 \text{ Om}$$
  

$$R_{\text{T2.B}} = R_{\text{T2.C}} = \frac{\Delta P_{\text{K,B-C}} \cdot U_{\text{BH}}^2}{2 \cdot n \cdot S_{\text{HOM}}^2} = \frac{510 \cdot 330^2}{2 \cdot 2 \cdot 180^2} \cdot 10^{-3} = 0,429 \text{ Om}$$

$$R_{\text{t2.h}} = R_{\text{t2.B}} \cdot \frac{S_{\text{hom}}}{S_{\text{hhom}}} = 0,858 \cdot \frac{180}{0,4 \cdot 180} = 2,145 \text{ Om}$$

$$R_{\text{т2.н}} = R_{\text{т2.в}} \cdot \frac{S_{\text{ном}}}{S_{\text{нном}}} = 0,429 \cdot \frac{180}{0,4 \cdot 180} = 1,073 \text{ Ом}$$

$$U_{\text{K},2\text{B}} = 0,5 \cdot (U_{\text{K},\text{B}-\text{C}} + U_{\text{K},\text{B}-\text{H}} - U_{\text{K},\text{C}-\text{H}}) = 0,5 \cdot (10 + 35 - 25)$$
  
= 10 %  
$$U_{\text{K},2\text{C}} = 0,5 \cdot (U_{\text{K},\text{B}-\text{C}} + U_{\text{K},\text{C}-\text{H}} - U_{\text{K},\text{B}-\text{H}}) = 0,5 \cdot (10 + 25 - 35)$$
  
= 0 %  
$$U_{\text{K},2\text{H}} = 0,5 \cdot (U_{\text{K},\text{B}-\text{H}} + U_{\text{K},\text{C}-\text{H}} - U_{\text{K},\text{B}-\text{C}}) = 0,5 \cdot (35 + 25 - 10)$$
  
= 25 %  
$$X_{\text{T}2,\text{B}} = \frac{U_{\text{K}2,\text{B}\%} \cdot U_{\text{BH}}^2}{100 \cdot S_{\text{HOM}}} = \frac{10 \cdot 330^2}{100 \cdot 180} = 60,5 \text{ OM}$$
  
$$X_{\text{T}2,\text{B}} = \frac{U_{\text{K}2,\text{B}\%} \cdot U_{\text{BH}}^2}{100 \cdot n \cdot S_{\text{HOM}}} = \frac{10 \cdot 330^2}{100 \cdot 2 \cdot 180} = 30,25 \text{ OM}$$
  
$$X_{\text{T}2,\text{C}} = \frac{U_{\text{K}2,\text{C}\%} \cdot U_{\text{BH}}^2}{100 \cdot 2 \cdot 180} = 0 \text{ OM}$$

 $X_{\text{T2.c}} = \frac{100 \cdot n \cdot S_{\text{ном}}}{100 \cdot 2 \cdot 180} = 0.0 \text{ м}$ В случае когда  $X_c$  в результате расчета оказывается отрицательным, то данное значение можно принять равным нулю.

$$\begin{split} X_{\text{T2.H}} &= \frac{U_{\text{K2.H}\%} \cdot U_{\text{BH}}^2}{100 \cdot S_{\text{HOM}}} = \frac{25 \cdot 330^2}{100 \cdot 180} = 151,26 \text{ Om} \\ X_{\text{T2.H}} &= \frac{U_{\text{K2.H}\%} \cdot U_{\text{BH}}^2}{100 \cdot n \cdot S_{\text{HOM}}} = \frac{25 \cdot 330^2}{100 \cdot 2 \cdot 180} = 75,63 \text{ Om} \\ G_{\text{T2}} &= \frac{\Delta P_x}{U_{\text{BH}}^2} = \frac{145}{330^2} \cdot 10^{-3} = 1,33 \text{ MKCM} \\ G_{\text{T2}} &= \frac{n \cdot \Delta P_x}{U_{\text{BH}}^2} = \frac{2 \cdot 145}{330^2} \cdot 10^{-3} = 2,66 \text{ MKCM} \\ B_{\text{T2}} &= \frac{I_{x\%} \cdot S_{\text{HOM}}}{100 \cdot U_{\text{BH}}^2} = \frac{0,45 \cdot 180}{100 \cdot 330^2} = 7,435 \text{ MKCM} \end{split}$$

$$B_{\text{T2}} = \frac{n \cdot I_{\chi\%} \cdot S_{\text{HOM}}}{100 \cdot U_{\text{BH}}^2} = \frac{2 \cdot 0.45 \cdot 180}{100 \cdot 330^2} = 14.87 \text{ мкСм}$$

Коэффициенты трансформации:

$$\begin{split} K_{\text{T2BB}} &= 1 \\ K_{\text{T2BC}} = \frac{U_{\text{CH}}}{U_{\text{BH}}} = \frac{115}{330} = 0,3485 \\ K_{\text{T2BC}} = \frac{U_{\text{HH}}}{U_{\text{BH}}} = \frac{10,5}{330} = 0,032 \\ \text{Tpexo6MOTOHIMI TPAHC$popMatop T3:} \\ R_{\text{B}} &= \frac{\Delta P_{\text{K}} \cdot U_{\text{BH}}^2}{S_{\text{HOM}}^2 \cdot n} = \frac{330 \cdot 330^2}{125^2 \cdot 3} \cdot 10^{-3} = 0,767 \text{ OM} \\ R_{\text{B}} &= \frac{\Delta P_{\text{K}} \cdot U_{\text{BH}}^2}{S_{\text{HOM}}^2} = \frac{330 \cdot 330^2}{125^2} \cdot 10^{-3} = 2,3 \text{ OM} \\ R_{\text{T3.B}} &= R_{\text{T3.C}} = R_{\text{T3.H}} = 0,5 \cdot 0,767 = 0,384 \text{ OM} \\ R_{\text{T3.B}} &= R_{\text{T3.C}} = R_{\text{T3.H}} = 0,5 \cdot 2,3 = 1,15 \text{ OM} \\ U_{\text{K.3B}} &= 0,5 \cdot (U_{\text{KB-C}} + U_{\text{KB-H}} - U_{\text{K.C-H}}) = 0,5 \cdot (11 + 35 - 23) \\ &= 11,5 \% \\ U_{\text{K.3B}} &= 0,5 \cdot (U_{\text{KB-C}} + U_{\text{KC-H}} - U_{\text{KB-H}}) = 0,5 \cdot (11 + 23 - 35) \\ &= -0,5 \% \\ U_{\text{K.3H}} &= 0,5 \cdot (U_{\text{KB-H}} + U_{\text{KC-H}} - U_{\text{KB-H}}) = 0,5 \cdot (35 + 23 - 11) \\ &= 23,5 \% \\ X_{\text{T3.B}} &= \frac{U_{\text{K3.B\%}} \cdot U_{\text{BH}}^2}{100 \cdot n \cdot S_{\text{HOM}}} = \frac{11 \cdot 330^2}{100 \cdot 3 \cdot 125} = 31,94 \text{ OM} \\ X_{\text{T3.B}} &= \frac{U_{\text{K3.B\%}} \cdot U_{\text{BH}}^2}{100 \cdot n \cdot S_{\text{HOM}}} = \frac{-0,5 \cdot 330^2}{100 \cdot 125} = -1,45 \text{ OM} \\ X_{\text{T3.C}} &= \frac{U_{\text{K3.C\%}} \cdot U_{\text{BH}}^2}{100 \cdot S_{\text{HOM}}} = \frac{-0,5 \cdot 330^2}{100 \cdot 125} = -4,36 \text{ OM} \\ \end{array}$$

Так как полученное численное значение сопротивления

отрицательно принимаем 
$$X_{\text{т3.c}} = 0$$
  
 $X_{\text{т3.н}} = \frac{U_{\text{к3.н}\%} \cdot U_{\text{BH}}^2}{100 \cdot n \cdot S_{\text{ном}}} = \frac{23 \cdot 330^2}{100 \cdot 3 \cdot 125} = 66,79 \text{ Om}$   
 $X_{\text{т3.н}} = \frac{U_{\text{к3.н}\%} \cdot U_{\text{BH}}^2}{100 \cdot S_{\text{ном}}} = \frac{23 \cdot 330^2}{100 \cdot 125} = 200,37 \text{ Om}$   
 $G_{\text{т3}} = \frac{n \cdot \Delta P_x}{U_{\text{BH}}^2} = \frac{3 \cdot 90}{330^2} \cdot 10^{-3} = 2,48 \text{ MKCM}$   
 $G_{\text{т3}} = \frac{\Delta P_x}{U_{\text{BH}}^2} = \frac{90}{330^2} \cdot 10^{-3} = 0,826 \text{ MKCM}$   
 $B_{\text{т3}} = \frac{n \cdot I_{x\%} \cdot S_{\text{ном}}}{100 \cdot U_{\text{BH}}^2} = \frac{3 \cdot 0,45 \cdot 125}{100 \cdot 330^2} = 15,5 \text{ MKCM}$   
 $B_{\text{т3}} = \frac{I_{x\%} \cdot S_{\text{ном}}}{100 \cdot U_{\text{BH}}^2} = \frac{0,45 \cdot 125}{100 \cdot 330^2} = 5,16 \text{ MKCM}$ 

Коэффициенты трансформации:

$$K_{T3BC} = \frac{U_{CH}}{U_{BH}} = \frac{115}{330} = 0,3485$$
$$K_{T3BH} = \frac{U_{HH}}{U_{BH}} = \frac{11}{330} = 0,03$$
$$K_{T3BB} = 1$$

Линии электропередач: Линия электропередачи Л1:

$$\begin{split} R_{\pi 1} &= r_0 \cdot l = 0,06 \cdot 250 = 15 \text{ Ом} \\ X_{\pi 1} &= x_0 \cdot l = 0,331 \cdot 250 = 82,75 \text{ Ом} \\ G_{\pi 1} &= g_0 \cdot l = 0,0345 \cdot 250 = 8,625 \text{ мкСм} \\ B_{\pi 1} &= b_0 \cdot l = 3,38 \cdot 250 = 845 \text{ мкСм} \\ &\text{Линия электропередачи Л2:} \\ R_{\pi 2} &= r_0 \cdot l = 0,048 \cdot 120 = 5,76 \text{ Ом} \\ X_{\pi 2} &= x_0 \cdot l = 0,328 \cdot 120 = 39,36 \text{ Ом} \\ G_{\pi 2} &= g_0 \cdot l = 0,0271 \cdot 120 = 3,252 \text{ мкСм} \\ B_{\pi 2} &= b_0 \cdot l = 3,41 \cdot 120 = 409,2 \text{ мкСм} \\ &15 \end{split}$$

Линия электропередачи Л3:  $R_{n3} = r_0 \cdot l = 0,0375 \cdot 100 = 3,75$  Ом  $X_{n3} = x_0 \cdot l = 0,323 \cdot 110 = 35,53$  Ом  $G_{n3} = g_0 \cdot l = 0,0202 \cdot 110 = 2,222$  мкСм  $B_{n3} = b_0 \cdot l = 3,46 \cdot 110 = 380,6$  мкСм Линия электропередачи Л4:  $R_{n4} = r_0 \cdot l = 0,0375 \cdot 90 = 3,375$  Ом  $X_{n4} = x_0 \cdot l = 0,0202 \cdot 90 = 1,818$  мкСм  $B_{n4} = b_0 \cdot l = 3,46 \cdot 90 = 311,4$  мкСм Линия электропередачи Л5:  $R_{n2} = r_0 \cdot l = 0,048 \cdot 70 = 3,36$  Ом  $X_{n2} = x_0 \cdot l = 0,0271 \cdot 70 = 1,897$  мкСм  $B_{n2} = b_0 \cdot l = 3,41 \cdot 70 = 238,4$  мкСм

|    | 0 5 | Тип  | Номер | Название           | Цном | N | Район  | Рн   | Он   | Рг    | 0 г  | V 30 | O min  | O max | B uu     | V      | Delta | Ten |
|----|-----|------|-------|--------------------|------|---|--------|------|------|-------|------|------|--------|-------|----------|--------|-------|-----|
| 1  |     | База | 1     | энергосистема      | 121  |   | T GHON | 1.20 | 820  | 31.3  | 64,8 |      | Q      | Q_max | <u> </u> | 121.00 | beita |     |
| 2  |     | Нагр | 2     | Нагрузка 2         | 330  |   |        | 60,0 | 30,0 |       |      |      |        |       |          | 335,42 | -0,87 |     |
| 3  |     | Нагр | 21    | Средняя точка тран | 330  |   |        |      |      |       |      |      |        |       |          | 346,63 | 0,03  |     |
| 4  |     | Нагр | 8     | ПC-2               | 330  |   |        |      |      |       |      |      |        |       |          | 335,36 | -0,69 |     |
| 5  |     | Нагр | 9     | Нагрузка 3         | 10   |   |        | 50,0 | 10,0 |       |      |      |        |       |          | 9,97   | -4,55 |     |
| 6  |     | Нагр | 6     | Станция Ст         | 330  |   |        |      |      |       |      |      |        |       |          | 337,02 | 0,25  |     |
| 7  |     | Ген  | 71    | Нагрузка 1+Г1,2    | 6    |   |        | 45,0 | 25,0 | 126,0 | 57,7 | 6,3  | -100,0 | 100,0 |          | 6,30   | 5,98  |     |
| 8  |     | Ген  | 72    | Нагрузка 1+Г3,4    | 6    |   |        | 45,0 | 25,0 | 126,0 | 57,7 | 6,3  | -100,0 | 100,0 |          | 6,30   | 5,98  |     |
| 9  |     | Нагр | 3     | ПC-1               | 330  |   |        |      |      |       |      |      |        |       |          | 332,17 | -1,05 |     |
| 10 |     | Нагр | 345   | Средняя точка ТЗ   | 330  |   |        |      |      |       |      |      |        |       |          | 330,23 | -1,49 |     |
| 11 |     | Нагр | 4     | Нагрузка 4         | 110  |   |        | 70,0 | 50,0 |       |      |      |        |       |          | 115,23 | -1,49 |     |
| 12 |     | Нагр | 5     | Нагрузка 5         | 10   |   |        | 12,0 | 8,0  |       |      |      |        |       |          | 9,89   | -1,63 |     |

# Ввод параметров схемы и расчет установившегося режима в программе RastrWin3

Рис. 1.2 Исходные данные и результаты расчета по узлам схемы

| Граф | ика х | Узлы         | × HB  | етви х |     |   |                         |       |        |     |       |       |    |       |       |    |       |         |
|------|-------|--------------|-------|--------|-----|---|-------------------------|-------|--------|-----|-------|-------|----|-------|-------|----|-------|---------|
| 4    | -     | <b>* *</b> : | s 🖻 🕻 | ) A    |     |   |                         |       |        |     |       |       |    |       |       |    |       |         |
|      | 0     | S Тип        | N_нач | N_кон  | N_n | I | Название                | R     | x      | В   | Кт/r  | N_анц | 6д | Р_нач | Q_нач | Na | I max | І загр. |
| 1    |       | Тр-р         | 2     | 21     |     |   | Нагрузка 2 - Средняя то | 0,86  | 60,50  |     | 1,000 |       |    | 31    | 61    |    | 119   |         |
| 2    |       | Тр-р         | 21    | 1      |     |   | Средняя точка трансфо   | 0,86  | 0,01   | 7,4 | 0,349 |       |    | 31    | 64    |    | 119   |         |
| 3    |       | лэп          | 2     | 8      |     |   | Нагрузка 2 - ПС-2       | 3,36  | 22,96  | 1,9 |       |       |    | 15    | -3    |    | 26    |         |
| 4    |       | лэп          | 2     | 6      |     |   | Нагрузка 2 - Станция Ст | 15,00 | 82,75  | 8,6 |       |       |    | 27    | 1     |    | 46    |         |
| 5    |       | лэп          | 2     | 3      |     |   | Нагрузка 2 - ПС-1       | 3,75  | 35,53  | 2,2 |       |       |    | -13   | -29   |    | 55    |         |
| 6    |       | Тр-р         | 8     | 9      |     |   | ПС-2 - Нагрузка 3       | 6,12  | 149,75 | 1,4 | 0,030 |       |    | -50   | -14   |    | 90    |         |
| 7    |       | Тр-р         | 3     | 345    |     |   | ПС-1 - Средняя точка ТЗ | 0,77  | 31,94  |     | 1,000 |       |    | -27   | -20   |    | 58    |         |
| 8    |       | Тр-р         | 3     | 345    |     |   | ПС-1 - Средняя точка ТЗ | 0,77  | 31,94  |     | 1,000 |       |    | -27   | -20   |    | 58    |         |
| 9    |       | Тр-р         | 3     | 345    |     |   | ПС-1 - Средняя точка ТЗ | 0,77  | 31,94  |     | 1,000 |       |    | -27   | -20   |    | 58    |         |
| 10   |       | Тр-р         | 345   | 4      |     |   | Средняя точка ТЗ - Нагр | 0,77  | 0,01   |     | 0,349 |       |    | -23   | -17   |    | 50    |         |
| 11   |       | Тр-р         | 345   | 4      |     |   | Средняя точка ТЗ - Нагр | 0,77  | 0,01   |     | 0,349 |       |    | -23   | -17   |    | 50    |         |
| 12   |       | Тр-р         | 345   | 4      |     |   | Средняя точка ТЗ - Нагр | 0,77  | 0,01   |     | 0,349 |       |    | -23   | -17   |    | 50    |         |
| 13   |       | Тр-р         | 345   | 5      |     |   | Средняя точка ТЗ - Нагр | 0,77  | 66,79  | 0,8 | 0,030 |       |    | -4    | -3    |    | 9     |         |
| 14   |       | Тр-р         | 345   | 5      |     |   | Средняя точка ТЗ - Нагр | 0,77  | 66,79  | 0,8 | 0,030 |       |    | -4    | -3    |    | 9     |         |
| 15   |       | Тр-р         | 345   | 5      |     |   | Средняя точка ТЗ - Нагр | 0,77  | 66,79  | 0,8 | 0,030 |       |    | -4    | -3    |    | 9     |         |
| 16   |       | лэп          | 3     | 6      |     |   | ПС-1 - Станция Ст       | 5,76  | 39,36  | 3,3 |       |       |    | 69    | 30    |    | 131   |         |
| 17   |       | лэп          | 6     | 8      |     |   | Станция Ст - ПС-2       | 3,38  | 29,07  | 1,8 |       |       |    | -65   | -12   |    | 114   |         |
| 18   |       | Тр-р         | 6     | 71     |     |   | Станция Ст - Нагрузка 1 | 3,86  | 147,18 | 0,8 | 0,018 |       |    | 81    | 23    |    | 144   |         |
| 19   |       | Тр-р         | 6     | 72     |     |   | Станция Ст - Нагрузка 1 | 3,86  | 147,18 | 0,8 | 0,018 |       |    | 81    | 23    |    | 144   |         |
| 20   |       | Выкл         | 71    | 72     |     |   | Нагрузка 1+Г1,2 - Нагру |       |        |     |       |       |    |       |       |    |       |         |

Рис. 1.3 Исходные данные и результаты расчета по ветвям схемы

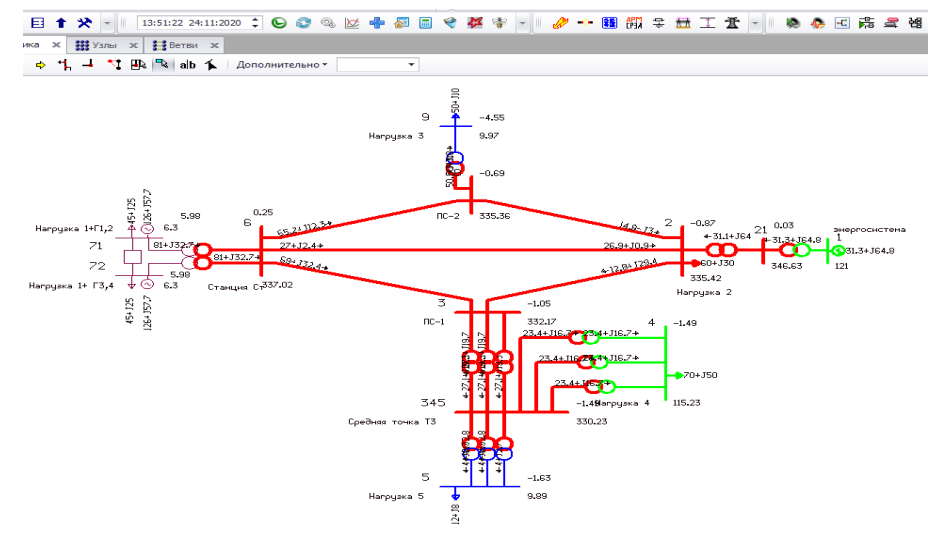

Рис. 1.4 Вкладка Графика (примерный вид)

| Тип  | N_нач | N_кон | N_n | I | Название                | R     | X      | В   | Кт/r  | N_анц | БД | Р_нач | Q_нач | Na | I max |
|------|-------|-------|-----|---|-------------------------|-------|--------|-----|-------|-------|----|-------|-------|----|-------|
| Тр-р | 2     | 21    |     |   | Нагрузка 2 - Средняя то | 0,86  | 60,50  |     | 1,000 |       |    | 31    | 61    |    | 119   |
| Тр-р | 21    | 1     |     |   | Средняя точка трансфо   | 0,86  | 0,01   | 7,4 | 0,349 |       |    | 31    | 64    |    | 119   |
| лэп  | 2     | 8     |     |   | Нагрузка 2 - ПС-2       | 3,36  | 22,96  | 1,9 |       |       |    | 15    | -3    |    | 26    |
| лэп  | 2     | 6     |     |   | Нагрузка 2 - Станция Ст | 15,00 | 82,75  | 8,6 |       |       |    | 27    | 1     |    | 46    |
| лэп  | 2     | 3     |     |   | Нагрузка 2 - ПС-1       | 3,75  | 35,53  | 2,2 |       |       |    | -13   | -29   |    | 55    |
| Тр-р | 8     | 9     |     |   | ПС-2 - Нагрузка 3       | 6,12  | 149,75 | 1,4 | 0,030 |       |    | -50   | -14   |    | 90    |
| Тр-р | 3     | 345   |     |   | ПС-1 - Средняя точка ТЗ | 0,77  | 31,94  |     | 1,000 |       |    | -27   | -20   |    | 58    |
| Тр-р | 3     | 345   |     |   | ПС-1 - Средняя точка ТЗ | 0,77  | 31,94  |     | 1,000 |       |    | -27   | -20   |    | 58    |
| Тр-р | 3     | 345   |     |   | ПС-1 - Средняя точка ТЗ | 0,77  | 31,94  |     | 1,000 |       |    | -27   | -20   |    | 58    |
| Тр-р | 345   | 4     |     |   | Средняя точка ТЗ - Нагр | 0,77  | 0,01   |     | 0,349 |       |    | -23   | -17   |    | 50    |
| Тр-р | 345   | 4     |     |   | Средняя точка ТЗ - Нагр | 0,77  | 0,01   |     | 0,349 |       |    | -23   | -17   |    | 50    |
| Тр-р | 345   | 4     |     |   | Средняя точка ТЗ - Нагр | 0,77  | 0,01   |     | 0,349 |       |    | -23   | -17   |    | 50    |
| Тр-р | 345   | 5     |     |   | Средняя точка ТЗ - Нагр | 0,77  | 66,79  | 0,8 | 0,030 |       |    | -4    | -3    |    | 9     |
| Тр-р | 345   | 5     |     |   | Средняя точка ТЗ - Нагр | 0,77  | 66,79  | 0,8 | 0,030 |       |    | -4    | -3    |    | 9     |
| Тр-р | 345   | 5     |     |   | Средняя точка ТЗ - Нагр | 0,77  | 66,79  | 0,8 | 0,030 |       |    | -4    | -3    |    | 9     |
| лэп  | 3     | 6     |     |   | ПС-1 - Станция Ст       | 5,76  | 39,36  | 3,3 |       |       |    | 69    | 30    |    | 131   |
| лэп  | 6     | 8     |     |   | Станция Ст - ПС-2       | 3,38  | 29,07  | 1,8 |       |       |    | -65   | -12   |    | 114   |
| Тр-р | 6     | 71    |     |   | Станция Ст - Нагрузка 1 | 3,86  | 147,18 | 0,8 | 0,018 |       |    | 81    | 23    |    | 144   |
| Тр-р | 6     | 72    |     |   | Станция Ст - Нагрузка 1 | 3,86  | 147,18 | 0,8 | 0,018 |       |    | 81    | 23    |    | 144   |
| Выкл | 71    | 72    |     |   | Нагрузка 1+Г1,2 - Нагру |       |        |     |       |       |    |       |       |    |       |
|      |       |       |     |   |                         |       |        |     |       |       |    |       |       |    |       |

Рис. 1.5 Результат расчета по ветвям

# Лабораторная работа 2 Расчет токов КЗ

Цель работы – расчет токов КЗ в заданных точках спроектированной электроэнергетической системы.

## Порядок выполнения работы

1. Открыть режим и графику системы, полученные в Лабораторной работе 1. Выполнить расчет установившегося режима.

2. Задать обратные и нулевые сопротивления для элементов системы. При недостатке исходных данных воспользоваться макросом генерации примерных значений параметров *MakeNonSim* 

3. Выполнить расчеты 1 ф, 2ф и 3ф КЗ для заданных узлов схемы (табл. 1.10 Лабораторная работа 1).

4. Результаты расчетов оформить в табл. 2.1.

Таблица 2.1

|        | т сзуль | Tarbi pac      | ICTOB TOKA                 | i NJ           |                              |
|--------|---------|----------------|----------------------------|----------------|------------------------------|
| № узла | Вид КЗ  | Ток            | Ток                        | Ток            | Ток КЗ                       |
|        |         | прямой         | обратной                   | нулевой        | <i>I</i> <sup>(n)</sup> , кА |
|        |         | послед $I_1$ , | послед                     | послед         |                              |
|        |         | кА             | <i>I</i> <sub>2</sub> , кА | <i>I</i> 0, кА |                              |
|        |         |                |                            |                |                              |

## Результаты расчетов тока КЗ

#### Краткие теоретические сведения

При вводе исходных для расчета токов короткого замыкания воспользуемся схемой из *Лабораторной работы 1*. Для расчета токов короткого замыкания сохраним файл режима **.rg2** в формате **.rst** через меню **Файлы/Сохранить как**. После этого преобразование закончено, нужно открыть преобразованный файл, нажав «**Файлы** — Загрузить — файл .rst».

Вводим сопротивления прямой и обратной последовательности для элементов (ветвей) схемы (табл. 2.2 – 2.4). Табл. 2.2 содержит следующие обозначения столбцов:

-s0-состояние узла в схеме замещения нулевой последовательности (красный крест – отключен, не входит в схему замещения «0», без креста – включен, учитывается в схеме замещения «0»).

-тип0 – тип узла в схеме нулевой последовательности («зак» значит «закорочен», соединён с землёй; «у» —обычный узел в схеме замещения «0», не соединённый с землёй).

Чтобы открыть таблицу, нажмите кнопку «Открыть → Несимметрия → Узлы/Несим/ИД».

Таблица заполняется так:

 в первую очередь графически на бумаге составляется схема замещения нулевой последовательности;

– для узлов и ветвей, которые вообще не входят в схему замещения «0», ставится красный крест в столбце **s0**;

узлы из схемы замещения «1» прямой последовательности, которые на схеме «0» соединены с землёй, отмечаются «зак»;

– остальные узлы, которые не соединены с землёй, отмечаются «у».

В табл. 2.3 приведены исходные данные для таблицы ветвей КЗ. Таблица содержит следующие обозначения столбцов:

-s0 – состояние ветви в схеме замещения нулевой последовательности, аналогично ветвям;

*-r*0, Ом – активное сопротивление нулевой последовательности;

-*x*0, Ом – реактивное сопротивление нулевой последовательности.

Заполнение таблицы исходных данных для генераторов приведено на рис. 2.4. Например, если генератор подключен к трансформатора, обмотке силового соединенным «треугольником», то токи нулевой последовательности не будут протекать по обмоткам этих генераторов[2]. Поэтому для них в столбце *s0* указывается значение «1», т. е. «отключено» (в программе отмечено красным крестом). Чтобы открыть таблицу, нажмите кнопку «Открыть  $\rightarrow$ Несимметрия → Генератор/Несим».

При этом учитывается, что сопротивление обратной последовательности для ЛЭП может быть принято равным сопротивлению прямой последовательности, так как взаимоиндукция между фазами не зависит от порядка их чередования. Соотношения для определения параметров нулевой последовательности для ЛЭП рассмотрены в табл. 2.2., для остальных элементов сети определяются в соответствии [3]. При проектировании части ЭС должны уточняться у соответствующих региональных диспетчерских управлений.

При проектировании, проверке оборудования и в других использовать приближенные случаях возможно значения сопротивлений обратной и нулевой последовательности, так как ланные по оборудованию не всегла доступны. После сохранения системы, при отсутствие исходных данных о параметрах схемы замещения для схем обратной и нулевой последовательности, воспользоваться макросом генерации примерных возможно значений этих параметров MakeNonSim ИЗ меню Расчеты/Выполнить/ТКЗ/. Полученные таблицы исходных данных по узлам, ветвям и генераторам представлены на рисунках 2.1-2.3.

| Средние значения отнош<br>линий электро | Таблица 2.2<br>иения Х <sub>0</sub> /Х <sub>1</sub> для воздушных<br>опередачи |
|-----------------------------------------|--------------------------------------------------------------------------------|
| Характеристика линии                    | X <sub>0</sub> /X <sub>1</sub>                                                 |
| юцепная линия без заземленных           | 3,5                                                                            |

| Характеристика линии             | $X_0/X_1$ |
|----------------------------------|-----------|
| Одноцепная линия без заземленных | 3,5       |
| тросов                           |           |
| То же, со стальными заземленными | 3,0       |
| тросами                          |           |
| То же, с заземленными тросами из | 2,0       |
| хорошопроводящих материалов      |           |
| Двухцепная линия без заземленных | 5,5       |
| тросов                           |           |
| То же, со стальными заземленными | 4,7       |
| тросами                          |           |
| То же, с заземленными тросами из | 3         |
| хорошопроволящих материалов      |           |

| Узлы/ | Несин | ıМ | ц×       | Ветв | и/Несим/ИД | × Генератор/Несим | × Грас | фика 🗙 | Состав/Не | сим 🗙 |    |
|-------|-------|----|----------|------|------------|-------------------|--------|--------|-----------|-------|----|
| 9     | •     |    | <b>•</b> | *    | 1          | A .               |        |        |           |       |    |
|       | 0     | s  | s0       | Тип0 | Номер      | Название          | U_ном  | G_ш    | В_ш       | g0    | b0 |
| 1     |       |    |          | зак  | 1          | Энергосистема     | 121    |        |           |       |    |
| 2     |       |    |          | у    | 2          |                   | 330    |        |           |       |    |
| 3     |       |    |          | у    | 3          |                   | 330    |        |           |       |    |
| 4     |       |    |          | у    | 60         |                   | 330    |        |           |       |    |
| 5     |       |    |          | у    | 70         |                   | 330    |        |           |       |    |
| 6     |       |    |          | у    | 80         |                   | 330    |        |           |       |    |
| 7     |       |    |          | у    | 4          |                   | 115    |        |           |       |    |
| 8     |       |    |          | зак  | 5          |                   | 11     |        |           |       |    |
| 9     |       |    |          | у    | 6          |                   | 330    |        |           |       |    |
| 10    |       |    |          | зак  | 7          |                   | 6      |        |           |       |    |
|       |       |    |          |      |            |                   |        |        |           |       |    |

Рис.2.1. Исходные данные по узлам

|    | 0 | S | Тип  | s0 | tip0 | N_нач | N_кон | N_n | Название        | R     | Х      | G   | В      | БД | N_анц | Кт/r  | r0     | x0      | g0    | <b>b</b> 0 |
|----|---|---|------|----|------|-------|-------|-----|-----------------|-------|--------|-----|--------|----|-------|-------|--------|---------|-------|------------|
| 1  |   |   | Тр-р |    | Тр-р | 6     | 7     | 1   | -               | 1,93  | 73,59  | 1,7 | 6,7    |    |       | 0,019 | 1,932  | 73,590  | 1,660 | 6,730      |
| 2  |   |   | Тр-р |    | Тр-р | 6     | 7     | 2   | -               | 1,93  | 73,59  | 1,7 | 6,7    |    |       | 0,019 | 1,932  | 73,590  | 1,660 | 6,730      |
| 3  |   |   | Тр-р |    | Тр-р | 6     | 7     | 3   | -               | 1,93  | 73,59  | 1,7 | 6,7    |    |       | 0,019 | 1,932  | 73,590  | 1,660 | 6,730      |
| 4  |   |   | Тр-р |    | Тр-р | 2     | 1     | 1   | - Энергосистема | 2,15  | 60,50  | 1,3 | 7,4    |    |       | 0,349 | 2,145  | 60,500  | 1,330 | 7,435      |
| 5  |   |   | Тр-р |    | Тр-р | 2     | 1     | 2   | - Энергосистема | 2,15  | 60,50  | 1,3 | 7,4    |    |       | 0,349 | 2,145  | 60,500  | 1,330 | 7,435      |
| 5  |   |   | Тр-р |    | Тр-р | 3     | 70    |     | -               | 1,15  | 95,84  | 0,8 | 5,2    |    |       | 1,000 | 1,150  | 95,840  | 0,826 | 5,160      |
| 7  |   |   | Тр-р |    | Тр-р | 3     | 80    |     | -               | 1,15  | 95,84  | 0,8 | 5,2    |    |       | 1,000 | 1,150  | 95,840  | 0,826 | 5,160      |
| 3  |   |   | Тр-р |    | Тр-р | 3     | 60    |     | -               | 1,15  | 95,84  | 0,8 | 5,2    |    |       | 1,000 | 1,150  | 95,840  | 0,826 | 5,160      |
| Э  |   |   | Тр-р |    | Тр-р | 80    | 4     | 3   | -               | 1,15  |        |     |        |    |       | 0,348 | 1,150  |         |       |            |
| 10 |   |   | Тр-р |    | Тр-р | 60    | 4     | 1   | -               | 1,15  |        |     |        |    |       | 0,348 | 1,150  |         |       |            |
| 11 |   |   | Тр-р |    | Тр-р | 70    | 4     | 2   | -               | 1,15  |        |     |        |    |       | 0,348 | 1,150  |         |       |            |
| 12 |   |   | Тр-р |    | Тр-р | 80    | 5     | 3   | -               | 1,15  | 200,37 |     |        |    |       | 0,032 | 1,150  | 200,370 |       |            |
| 13 |   |   | Тр-р |    | Тр-р | 60    | 5     | 1   | -               | 1,15  | 200,37 |     |        |    |       | 0,032 | 1,150  | 200,370 |       |            |
| 14 |   |   | Тр-р |    | Тр-р | 70    | 5     | 2   | -               | 1,15  | 200,37 |     |        |    |       | 0,032 | 1,150  | 200,370 |       |            |
| 15 |   |   | лэп  |    | лэп  | 2     | 6     |     | -               | 15,00 | 82,75  | 8,6 | -845,0 |    |       |       | 45,000 | 248,250 | 8,625 | -1 470,    |
| 16 |   |   | лэп  |    | лэп  | 3     | 6     |     | -               | 5,76  | 39,36  | 3,3 | -409,2 |    |       |       | 17,280 | 118,080 | 3,252 | -712,0     |
| 17 |   |   | лэп  |    | лэп  | 2     | 3     |     | -               | 3,75  | 35,53  | 2,2 | -380,6 |    |       |       | 11,250 | 106,590 | 2,222 | -662,2     |

Рис.2.2. Исходные данные по ветвям

Исходные данные по генераторам приведены на рис.2.3.

.....

| Узлы/ | Hea | м/ИД × | Ветви/Несин | м/ИД 🗙 Генератор/Нес | им 🗙 Графика | a × Co | став/Несим | ×  |       |    |       |         |      |      |         |       |         |       |         |
|-------|-----|--------|-------------|----------------------|--------------|--------|------------|----|-------|----|-------|---------|------|------|---------|-------|---------|-------|---------|
| 9     | ł   | i 🗰 🖻  | <b>*</b>    | 🖹 🕅                  |              |        |            |    |       |    |       |         |      |      |         |       |         |       |         |
|       | S   | s0     | N           | Название             | N узла       | r      | x          | r2 | X2    | r0 | X0    | E       | Угол | yp.E | ур.Угол | I1    | dI 1    | 12    | dI2     |
| 1     |     |        | 1           | Энергосистема        | 1            |        | 0,597      |    | 0,597 |    | 0,306 | 121,000 |      |      |         | 5,141 | -87,825 | 5,959 | -88,047 |
| 2     |     |        | 2           | Генератор 1          | 7            |        | 0,070      |    | 0,070 |    | 0,306 | 6,990   |      |      |         | 8,043 | -85,440 | 8,722 | -86,546 |
| 3     |     |        | 3           | Генератор 2          | 7            |        | 0,070      |    | 0,070 |    | 0,306 | 6,990   |      |      |         | 8,043 | -85,440 | 8,722 | -86,546 |
| 4     |     |        | 4           | Генератор 3          | 7            |        | 0,070      |    | 0,070 |    | 0,306 | 6,990   |      |      |         | 8,043 | -85,440 | 8,722 | -86,546 |
| 5     |     |        | 5           | Генератор 4          | 7            |        | 0,070      |    | 0,070 |    | 0,306 | 6,990   |      |      |         | 8,043 | -85,440 | 8,722 | -86,546 |
|       |     |        |             |                      | -            |        |            |    |       |    | -     |         |      |      |         |       |         |       |         |

Рис.2.3. ВкладкаНесимметрия/Генераторы

| 🔡 Ra    | astrWin3 - D:\Шко | ла\XII семе            | стр\МУ\Ras | trWin\ЛР2 P | асчет ткз\Л      | P1.rst<дина | мика.rst> |     |                      |          |         |                |
|---------|-------------------|------------------------|------------|-------------|------------------|-------------|-----------|-----|----------------------|----------|---------|----------------|
| Фа      | айлы Расчеты      | Открыть (              | Окна Пом   | ощь Сти     | ль               |             |           |     |                      |          |         |                |
| <u></u> | ) 🗳 🔒 🗳           | 8 X 8                  | 8 🔬 C      | i 🖪 🖾       | 🛱 🗃 🕕            | to 📩 י      | -         | 3ai | туск расч<br>симмети | іета 🕌 🌔 | 🖉 🌐 (Вь | ıд. Сеч.]   [Е |
| E       | 目 🕇 🛠 -           | 13:41:34               | 14:03:2020 | ÷ 🕒 🕄       | 9 👒 💆 🖣          | - 🖅 🔳       | 🚧 🐐       | -   | -5- 🔢                | APM 🔤    | 🗄 I 1   | E - I I        |
| Узль    | ы/Несим/ИД × В    | етви/Несим/И)<br>🗯 😰 📋 | д × Гене   | ратор/Несим | <b>ж</b> Графика | а 🗙 Соста   | в/Несим 🗙 |     | ТКЗ                  |          |         |                |
|         | S Nº              | Nº coc⊤                | Тип        | Π1          | П 2              | П 3         | Π4        | L   | I 1                  | dI 1     | r1      | x1             |
| 1       | 1                 |                        | 3ф         | 2           |                  |             |           |     | 7,4342               | -87,90   |         |                |

Рис. 2.4. Вкладка Состав/Несимметрия и запуск расчета

После этого можно провести расчёт ТКЗ. Для этого задайте точку и вид КЗ, нажав кнопку «Открыть  $\rightarrow$ Несимметрия  $\rightarrow$  Состав/Несим». В столбец «№» ставится цифра 1, в столбце «Тип» выбирается желаемый вид КЗ —Зф, 2ф, 1ф, 1ф1ф, в столбец «П1» ставится номер узла, в котором происходит КЗ. После выбора вида и точки КЗ нажмите кнопку «Расчеты  $\rightarrow$  Выполнить  $\rightarrow$  ТКЗ  $\rightarrow$  kz». В окне «Протокол» должны появиться надписи зеленого-цвета «*ТКЗ проверка схемы*», «*Инициализация ТКЗ*», «*Расчет ТКЗ*». Если отображаются сообщения желтого или красного цвета, то нужно проверить корректность исходных данных.

Результаты расчета токов короткого замыкания выводятся во вкладке Состав/Несимметрия после предварительного указания рассчитываемого типа и расчетной точки короткого замыкания - рис.2.5.

Результаты расчета токов КЗ находятся в таблицах «Открыть — Несимметрия — Ветви/Несим/РФ» (значения токов КЗ в фазах) и «Ветви/Несим/РС» (значения симметричных составляющих токов КЗ). Остаточные значения фазных напряжений находятся в таблице «Открыть — Несимметрия — Узлы/Несим/РФ». Результаты из таблицы «Ветви/Несим/РС» оформляются в виде таблицы – рис.2.6 для каждого вида КЗ в каждой точке. В таблице указаны следующие обозначения:

-*I*1\_н, *I*2\_н, *I*0\_н, кА – токи прямой, обратной и нулевой последовательности в начале ветви;

-*I*1\_к, *I*2\_к, *I*0\_к, кА – токи прямой, обратной и нулевой последовательности в конце ветви.

Результаты могут быть сверены с результатом ручного расчёта в базисных единицах по суммарному току в точке КЗ. Для этого в программе нужно открыть таблицу «Состав/Несим» и сложить по модулю значения столбцов *I*1,

12, 10. Это значение должно совпадать с суммарным током КЗ двулучевой схемы (в кА). Допустимая погрешность расчёта составляет приблизительно 10%.

| Номер ветви | I1_н, кА | I2_н, кА | 10_н, кА | I1_к, кА | I2_к, кА | 10_к, кА |
|-------------|----------|----------|----------|----------|----------|----------|
| 1           | -1,81    | 0        | 0        | -37,77   | 0        | 0        |
| 2           | -1,81    | 0        | 0        | -37,78   | 0        | 0        |
| 3           | -0,87    | 0        | 0        | -9,53    | 0        | 0        |
| 4           | -0,87    | 0        | 0        | -9,53    | 0        | 0        |
| 5           | 24,97    | 0        | 0        | 24,97    | 0        | 0        |
| 6           | 24,97    | 0        | 0        | 24,97    | 0        | 0        |
| 7           | 2,31     | 0        | 0        | 2,31     | 0        | 0        |
| 8           | 2,31     | 0        | 0        | 2,31     | 0        | 0        |
| 9           | 0        | 0        | 0        | 0        | 0        | 0        |
| 10          | 0        | 0        | 0        | 0        | 0        | 0        |
| 11          | 0        | 0        | 0        | 0        | 0        | 0        |
| 12          | 0        | 0        | 0        | 0        | 0        | 0        |
| 13          | 0        | 0        | 0        | 0        | 0        | 0        |
| 14          | 0        | 0        | 0        | 0        | 0        | 0        |
| 15          | 0        | 0        | 0        | 0        | 0        | 0        |
| 16          | 0        | 0        | 0        | 0        | 0        | 0        |
| 17          | 0        | 0        | 0        | 0        | 0        | 0        |
| 18          | 0        | 0        | 0        | 0        | 0        | 0        |
| 19          | -2,93    | 0        | 0        | -6,36    | 0        | 0        |

Рис. 2.5. Результаты расчета ТКЗ

Для вывода рассчитанных значений токов короткого замыкания удобно также воспользоваться возможностями встроенных в программу макросов. Для этого предварительно нужно отметить на вкладке **Графика** узлы, в которых необходимо рассчитать токи короткого замыкания, что показано на рис.2.6. Контекстное меню вызывается щелчком правой кнопки мыши (ПКМ) по соответствующему узлу.

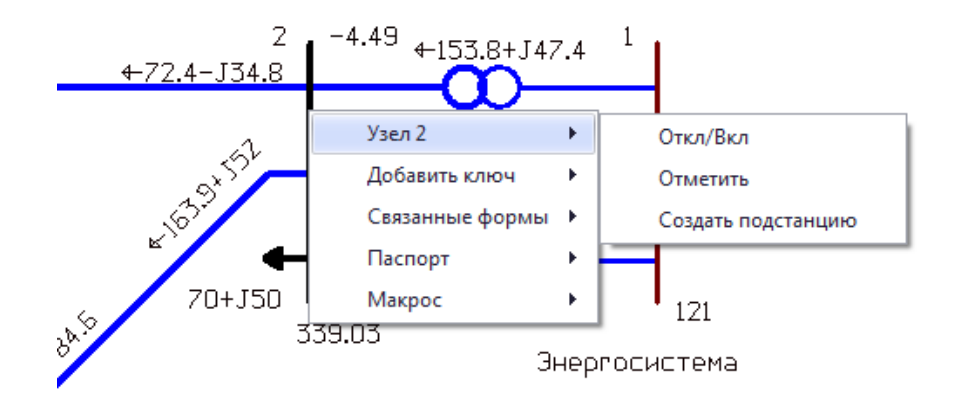

Рис. 2.6. Отметка узлов, в которых выполняется расчет ТКЗ

Для того, чтобы сделать видимыми результаты расчета открывается меню Расчеты/Макро, при этом необходимый встроенный макрос выбирается из меню Расчеты/Выполнить/ТКЗ/. Результат работы макроса Расчеты в отмеченных узлах 3ф 1ф КЗ представлен на рис 2.7. Таким способом удобно рассчитывать токи короткого замыкания, когда много расчетных точек и требуется пакетный расчет или нужно быстро проверить величины КЗ в системе.

```
1.1
                                                                                   1.
[2][]
|----- < Шунт > -----
U = 355,475/ -0,085
Z1= 1,051+j27,587 Z2= 1,051+j27,587 Z0= 1,291+j24,291
----- < 3¢ > -----
                     I_1 = 7,434/ -87,903 I_2 = 0/ 0 3xI_0 = 0/ 0
                                                    ] I_a = -2,849/_ -88,253 I_1 = -2,849/_ -88,253
[ 2 : 1 : 1 ] [ - Энергосистема
                                                     ] I_a = -2,849/_ -88,253 I_1 = -2,849/_ -88,253
[2:1:2] [ - Энергосистема
                                                     ] I_a = -0,819/_ -85,117 I_1 = -0,819/_ -85,117
[2:6:0][ -
                                                     ] I_a = -0,919/_ -88,211 I_1 = -0,919/_ -88,211
[2:3:0][ -
----- < 1¢ > -----
                     I_1 = 2,58/_ -87,639 I_2 = 2,58/_ -87,639 3xI_0 = 7,741/_ -87,639
                                                   ] I_a = -2,994/_ -88,188 I_1 = -0,944/_ -87,808
[ 2 : 1 : 1 ] [ - Энергосистема
                                                    ] I_a = -2,994/_ -88,188 I_1 = -0,944/_ -87,808
] I_a = -0,759/_ -83,76 I_1 = -0,332/_ -85,838
[2:1:2] [ - Энергосистема
[2:6:0][ -
[2:3:0][-
] I_a = -0,996/__-87,298 I_1 = -0,362/__-88,415
[2:3:0][ -
```

Рис.2.7. Результат расчета КЗ с помощью макроса

#### Лабораторная работа 3

# Расчет послеаварийных режимов и ненормальных режимов электроэнергетических систем

Цель работы – определение возможных вариантов послеаварийных и ненормальных режимов работы спроектированной системы электроснабжения, расчет и анализ режимов.

#### Порядок выполнения работы

1. Открыть режим и графику системы, полученные в Лабораторной работе 1. Выполнить расчет установившегося режима.

2. Выполнить серию расчетов послеаварийных режимов поочередно отключая одну из ЛЭП схемы или одни из трансформаторов (при наличие в узле более одного трансформатора).

3. Выполнить автоматизированный расчет послеаварийных режимов с созданием «Расчетного сценария»

4. Для каждого режима определить величину потерь мощности.

5. Результаты расчетов режимов оформить в табл. 3.1. Проанализировать полученные результаты.

Таблица 3.1

Варианты послеаварийных режимов

|   | Π Γ 2       | 1                      |                        |                    | v |
|---|-------------|------------------------|------------------------|--------------------|---|
|   | элемент     | перегруженная<br>ветвь | напряжение в<br>узле № | мощности<br>режиме | В |
| № | Отключаемый | Максимально            | Минимальное            | Потери             |   |

По табл.3.1 определить максимально тяжелый послеаварийный режим.

6. Определить величину допустимого тока загрузки линий и трансформаторов от температуры окружающей среды. Значение температуры принять в зависимости от выполняемого варианта исходных данных по табл. 3.2.

Таблица 3.2

|                           | 91 | u ivii |    | m  | n jp |    | ' y man | ощен | среді | <i>,</i> , |    |
|---------------------------|----|--------|----|----|------|----|---------|------|-------|------------|----|
| №<br>вар.                 | 1  | 2      | 3  | 4  | 5    | 6  | 7       | 8    | 9     | 10         | 11 |
| <i>T</i> , C <sup>0</sup> | 30 | 40     | 45 | 43 | 38   | 28 | 15      | 5    | 0     | -10        | 35 |

#### Значения температуры окружающей среды

## Краткие теоретические сведения

Для расчета послеаварийного режима следует поочередно отключить каждую из ЛЭП схемы или один из трансформаторов (при наличие в узле более одного трансформатора) и сравнить полученные в результате расчета напряжения в узлах схемы и загрузку оставшихся в работе ЛЭП [4]. Режим с самыми низкими напряжениями и высокой загрузкой ЛЭП и будет наиболее тяжелым послеаварийным режимом работы системы[5].

Возможен автоматизированный расчет послеаварийных режимов созданием «расчетных сценариев» (В терминах ПК *RastrWIN* расчётный сценарий называется «вариантный расчёт»). Под расчётным сценарием в настоящей работе понимается перечень изменений параметров расчётной модели (сопротивления ветвей, мощности узлов, состояния узлов и ветвей). В практике такие сценарии применяются когда заранее известны отличия исследуемой схемно-режимной ситуации от нормального режима.

#### Формирование расчётных сценариев средствами ПК RastrWIN

При формировании расчетных сценариев необходимо создать файл для хранения информации о сценариях расчёта «Файл» — «Новый» — «вариант-е р-ты.vrn». После того как создан файл, можно приступать к формированию таблицы с информацией о расчётных сценариях. Для этого необходимо открыть две таблицы - в одной хранится название варианта, а в другой перечень изменений параметров схемы, относительно нормальной схемы.

– Таблица названий расчётных сценариев: «Открыть» → «Вариант. р-ты» → «Варианты\_Название».

Таблица перечня изменений параметров схемы: «Открыть»—«Вариант.р-ты» «Варианты Содержание».  $\rightarrow$ Подробное описание структуры таблиц «Варианты Название» и «Варианты\_Содержание» приведено в руководстве пользователя ПК *RastrWIN* [2] в разделе «Вариантные расчеты». Важно отметить, что при составлении расчётных сценариев специалист должен учитывать не только переключения в электрических схемах осуществляемые оперативным персоналом, но И сетевой противоаварийной автоматикой. Более того необходимо также учитывать схемы распределительных устройств подстанций. К сожалению, ПК RastrWIN не предоставляет возможность графического отображения разъединителей. Единственным способом учесть разъединители в расчётной модели ПК RastrWIN это представить их в виде выключателей, что не всегда наглядно. Пример заполнения таблиц вариантных расчётных сценариев приведён на рисунке 3.1 и 3.2.

| S | 0 | Номер | Название                                      |
|---|---|-------|-----------------------------------------------|
|   |   | 1     | Отключение Тр 1 на ПС 110/10 Западная         |
|   |   | 2     | Отключение ЛЭП 1 110 кВ Восточная - Западная  |
|   |   | 3     | Отключение СШ 1 110 кВ на ПС 110/10 Восточная |

Рис. 3.1. Пример заполнения таблица вариантных сценариев

| S | Номер | Α | FOL | Тип         | Ny/Nb | Ne  | Np | Значение1 | Значение2 | Значение3 |
|---|-------|---|-----|-------------|-------|-----|----|-----------|-----------|-----------|
|   | 1     |   |     | Ветвь сост. | 21    | 121 |    | 0         |           |           |
|   | 1     |   |     | Ветвь сост. | 121   | 122 |    | 1         |           |           |
|   | 2     |   |     | Ветвь сост. | 11    | 21  |    | 0         |           |           |
|   | 3     |   |     | Узел сост.  | 11    |     |    | 0         |           |           |
|   | 3     |   |     | Ветвь сост. | 11    | 12  |    | 0         |           |           |
|   | 3     |   |     | Ветвь сост. | 111   | 112 |    | 1         |           |           |
|   | 3     |   |     | Ветвь сост. | 1     | 11  |    | 0         |           |           |
|   | 3     |   |     | Ветвь сост. | 11    | 21  |    | 0         |           |           |

Рис 3.2. Таблица вариантных сценариев

Запуск формирования файлов **rg2** для серии УР согласно сформированным расчётным сценариям осуществляется следующим образом:

1.1. Нажать пункт меню «Расчеты»  $\rightarrow$  «Выполнить»  $\rightarrow$  «Варианты»  $\rightarrow$  «Вариантные расчеты + dxf».

1.2. В появившемся окне необходимо указать папку куда сохранить результаты расчётов.

1.3. Во втором появившемся окне указать путь до базового файла с расчётной схемой **rg2**.

1.4. Дождаться окончания расчетов. Результаты будут помещены в папку выбранную на первом шаге.

1.5. Анализ результатов расчетов. Под базовым файлом **rg2** понимается файл в который будут вносится изменения и в итоге будут получены различные схемно-режимные ситуации для дальнейшего анализа.

Для каждого режима посмотреть величину потерь мощности.

В свойствах ветвей унеобходимо поставить градиентную загрузку ЛЭП в зависимости от величины протекаемого тока. Для оценки величины токовой загрузки сетевых элементов необходимо соответствующую информацию занести в таблицу «Ветви». Допустимый ток для ЛЭП получаем на основе справочных данных. Допустимый ток для трансформаторов рассчитан согласно формуле (3.1)

$$I_{dop} = S_{\text{HOM}} / \sqrt{3} U_{\text{HOM}}, \qquad (3.1)$$

где S<sub>ном</sub> — номинальная мощность трансформатора; U<sub>ном</sub> — номинальное напряжение высшей стороны трансформатора.

Информация о величине допустимого тока для сетевого оборудования хранится в таблице «Ветви».

В общем случае информацию о допустимой токовой загрузке сетевых элементов в ПК *RastrWIN* можно хранить несколькими способами. Выбор того или иного способа моделирования зависит от предпочтений и навыков специалиста составляющего расчётную модель:

– информацию о допустимой токовой загрузке ЛЭП записывать в поле «Ветви» → «Ідоп\_25».

– информацию о допустимой токовой загрузке двухобмоточных трансформаторов записывать в поле «Ветви» → «І\_доп\_обор».

– информацию о допустимой токовой загрузке трёхобмоточных трансформаторов записывать в следующим образом:

\* данные по низшей и средней обмотке записывать в поле «Ветви» → «І\_доп\_обор».

\* данные по высшей обмотке записывать в поле «Ветви»  $\rightarrow$  «Ідоп\_25», при этом в поле «Ветви»  $\rightarrow$  «Тс» поставить значение «25°» (это необходимо для того, чтобы в дальнейшем исключить температурную коррекцию допустимого тока).

Результаты заполнения представлены на рис. 3.4 и 3.5. При выполнении эксплуатационных и проектных расчётов зачастую возникает необходимость влияния метеорологических факторов на величину допустимого тока сетевого элемента (особенно воздушной линии электропередачи). В общем случае на величину допустимого тока влияют: интенсивность солнечного излучения, скорость и направление ветра, температура окружающей среды. При этом в расчётах установившихся режимов практически возможно учесть только среднее значение температуры окружающей среды на прогнозируемом интервале времени, особенно при выполнении расчётов на перспективу нескольких лет.

# Учет зависимости величины допустимого тока от температуры окружающей среды

В ПК *RastrWIN* есть возможность учесть функциональную зависимость допустимого тока сетевого элемента от температуры окружающей среды. Эта зависимость моделируется кусочнолинейной функцией, представленной на рис. 3.3.

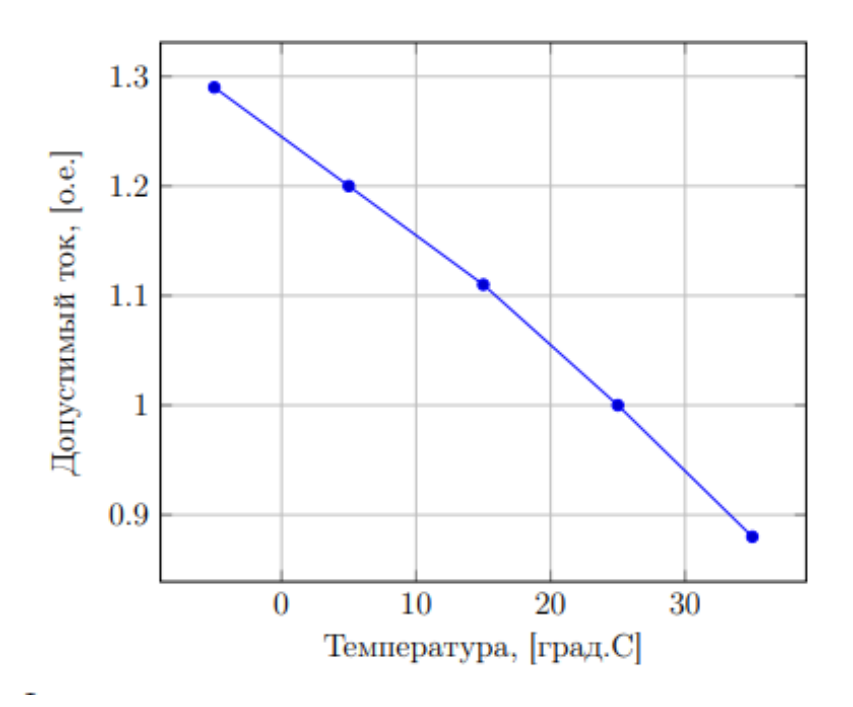

Рис. 3.3. Зависимость тока от температуры окружающей среды

Данная зависимость формируется по точкам в таблице «График\_Ідоп\_от\_Т». Доступ к данной таблице можно получить из основного меню «Открыть» — «Ветви» — «График\_Ідоп\_от\_Т». При этом у пользователя программного пакета имеется принципиальная возможность создания нескольких температурных зависимостей.

Для того чтобы пересчитать допустимые токи в зависимости от температуры необходимо выполнить следующие действия:

- внести в таблицу «Ветви» информацию о номере температурной зависимости в поле « $N_I(t)$ ». номер зависимости по умолчанию «1».

- запустить макрос расчета допустимого тока в зависимости от температуры «Расчеты» — «Доп. ток от Т. . .» или кнопка «F9». Пример окна представлен на рисунке 3.4.

| Паражетори   |    |                           |
|--------------|----|---------------------------|
| Температура: | 25 | Аварийная нагрузка (%): 0 |
| Выборка:     | [  |                           |
|              |    | OK Cancel                 |

Рис. 3.4. Задание расчетной температуры

- в поле «**Температура**» внести данные по температуре окружающей среды для всей расчётной модели.

- значение полей «Аварийная загрузка (%)» и «Выборка» можно оставить по умолчанию.

- нажать кнопку «ОК».

В результате работы макроса в таблице «Ветви» заполняется колонка «**Ідоп\_расч**» и при наличии расчётных значений тока вычисляется колонка «**І загр**.», в которой хранится информация о токовой загрузке в процентах в качестве примера выполнена температурная коррекция допустимого тока для жаркого летнего дня с температурой +35° C (рис. 3.5).

| 8     | 1    | * *         | 15:25  | 07 28:02 | 2017 🗧 🕒 🔍 🖉 💠 🖉 🚍                            | 4 24 | W = 1 4 | ø 1  | 1 (A) 1 |       |       |              | 5 2 6   |           |    |       |            |           |
|-------|------|-------------|--------|----------|-----------------------------------------------|------|---------|------|---------|-------|-------|--------------|---------|-----------|----|-------|------------|-----------|
| H Yas | ы: ж | HBer        | er x n | odyna 2  | Fpaque_laon_or_T =x                           |      |         |      |         |       |       |              |         |           |    |       |            |           |
| 4     | -    | -           | H 18   | 3 A      |                                               |      |         |      |         |       |       |              |         |           |    |       |            |           |
|       | 5    | Ten         | Niter  | N_KOH    | Hateasie                                      | R    | Х.      | G    | 8       | Kr#   | 1 max | ante, rea, 1 | Taon_25 | Izon_pack | Te | Larp. | Lf_dap     | N.305     |
|       |      | Bunch       | 1      | 2        | PC Upyrp 130 Clil 3 - PC Upyrp 130 Clil 2     |      |         |      |         |       | 201   |              |         |           |    |       |            |           |
|       |      | /3/1        | \$     | 11       | TC LINHTP 110 CE 1 - TC BOLTON 110 CE 1       | 4,90 | 16,20   |      | -112,40 |       | 206   |              | 605,0   | \$32,4    |    | 38,7  | 37,8       | 1         |
|       |      | rien        | 2      | 12       | ПС Центр 110 СШ 2 - ПС Весток 110 СШ 2        | 4,80 | 16,20   |      | -112,40 |       | 205   |              | 505,0   | 532,4     |    | 38,8  | 37,7       | 1         |
|       |      | Build       | 13     | 12       | ПС Востан 110 СШ 1 - ПС Востан 110 СШ 2       |      |         |      |         |       | 0     |              |         |           |    |       |            |           |
|       |      | .nen        | 11     | 21       | PC Boctos: 110 CUI 1 - PC Sense: 110 CUI 1    | 2,40 | 8,10    |      | -55,20  |       | 87    |              | 505,0   | 532,4     |    | 15,4  | 15,0       | 1         |
|       |      | nen         | 12     | 22       | ПС Востан 110 CШ 2 - ПС Запад 110 CШ 2        | 2,40 | 8, 20   |      | -56,20  |       | 87    |              | 605,0   | \$32,4    |    | 16,4  | 16,0       | 1         |
|       |      | Bake        | 21     | 23       | TIC Sense 110 CLU 1 - TIC Sense 110 CLU 2     |      |         |      |         |       | a     |              |         |           |    |       |            |           |
|       |      | Tp-p        | 11     | 111      | ПС Востаж 110-СШ 1-ПС Востаж 10-СШ 1          | 1,40 | 34,70   | 2,62 | 19,65   | 0,091 | 120   | 347,8        |         | 347,8     |    | 34,6  | 34,6       | 1         |
|       |      | Tp-p        | 12     | 112      | ПС Востак 110 СШ 2 - ПС Востак 10 СШ 2        | 1,40 | 34,70   | 2,62 | 19,65   | 0,091 | 120   | 347,8        |         | 347,8     |    | 34,6  | 34,6       | 1         |
|       |      | Tp-p        | 21     | 121      | PC 3anag 110 CШ 1 - PC 3anag 10 CШ 1          | 2,54 | 55,90   | 2,04 | 13,22   | 0,091 | 87    | 217,4        |         | 217,4     |    | +0,1  | 40,1       | 1         |
|       |      | Tp-p        | 22     | 122      | TIC 3enes 110 CUI 2 - TIC 3enes 10 CUI 2      | 2,54 | \$5,90  | 2,04 | 13,22   | 0,091 | 87    | 217,4        |         | 217,4     |    | 40,1  | 40,1       | 1         |
| 1     |      | Bueut       | 111    | 112      | TIC BOCTION 10 CULI 1 - TIC BOCTION 10 CULI 2 |      |         |      |         |       | 195   |              |         |           |    |       |            |           |
| 1     |      | Bacz        | 323    | 122      | TIC Banas 30 CUI 1 - TIC Banas 10 CUI 2       |      |         |      |         |       | 204   |              |         |           |    |       |            |           |
|       |      |             |        |          |                                               |      |         |      |         |       |       |              |         |           |    |       |            |           |
|       |      |             |        |          |                                               |      |         |      |         |       |       |              |         |           |    |       |            |           |
| -     |      | . farmers T |        |          |                                               |      |         |      |         |       |       |              |         |           |    |       | Konstant   | and Harry |
|       |      | o all shows | 10.00  |          |                                               |      |         |      |         |       |       |              |         |           |    |       | (merthing) | de desa   |

Рис.3.3. Результаты расчета нагрузки ЛЭП при заданной температуре 40

На основе расчётов УР показать, что в заданной сети возможно поддерживать допустимые уровни напряжения, используя средства централизованного и местного регулирования. Модуль напряжения должен находится в интервале Vкласс ± 5%. На шинах генераторов должно быть строго Uном.

Выполнить регулирование напряжения во всех заданных узлах нагрузки в нормальном максимальном режиме для случаев, когда отклонение напряжения превышает допустимое для послеаварийного режима средствами регулирования напряжения: изменением коэффициента трансформации трансформаторов и установкой БСК в узлах схемы. После регулирования режима посмотреть потери мощности в полученном режиме.

## Лабораторная работа 4 Определение устойчивости режимов работы электроэнергетических систем

Цель работы – определение устойчивости режимов работы спроектированной электроэнергетической системы.

### Порядок выполнения работы

1. Открыть режим и графику системы, полученные в Лабораторной работе 1. Добавить в узел 9 эквивалентный генератор, с параметрами генераторов Ст и количества генераторов (*n*-1). Выполнить расчет установившегося режима.

2. Задать траекторию утяжеления в нормальном режиме работы до нарушения статической устойчивости. По полученным данным определить коэффициент статической устойчивости и сравнить его с нормативным значением.

3. Выполнить расчет наиболее тяжелого послеаварийного режима (в соответствии с данными Лабораторной работы 3).

4. Провести утяжеление послеаварийного режима. Рассчитать коэффициент устойчивости и сравнить его с нормативным значением.

5. Построить области устойчивой по активной мощности работы системы

6. Определить опасное сечение по углам расхождения векторов напряжения в начале и в конце линии. Определить значений коэффициентов запаса по мощности и допустимых потоков активной мощности по линиям электропередачи в опасном сечении по формуле (4.1)

$$K_{\rm P} = (P_{\rm np} - P_0)/P_0 *100 \%$$
(4.1)

где  $P_0$  – мощность передаваемая в исходном режиме, Pпр – предельно передаваемая мощность (предыдущий режим, перед режимом нарушения статической устойчивости).

Сравнить полученные значения с нормированными коэффициентами (20 % для нормального режима и 8 % для послеаварийного)

#### Краткие теоретические сведения

Утяжеление электроэнергетического режима представляет собой приращение мощности электростанций и нагрузок в различных частях системы [6]. Нарушение статической устойчивости режима ЭЭС может произойти В случае недопустимого напряжения в одном узлов схемы или недопустимого перетока по одной из линий схемы. Для расчета значений напряжений в узлах схемы необходима информация об устройствах регулирования напряжения и автоматического реактивной мощности (РПН трансформаторов, системах АРВ генераторов, устройствах компенсации реактивной мощности и т.д.). Поэтому в лабораторной работе предусмотрено определение статической устойчивости по критерию недопустимого перетока мощности через сечение (набор линий, без которых сеть разделяется на два несвязных района)[7]. Для расчета принимается сечение на котором при нарушении статической устойчивой будет располагаться ЭЦК (электрический центр качаний). Сечение данной линии (группы линий) называется опасным (OC). Опасное сечение определяется величиной максимального разворота углов между узлом начала линии и узлом конца[8].

Опасное сечение — сечение, на ветвях которого будут находиться ЭЦК при возникшем в текущей схеме АР (асинхронного режима) вследствие нарушения устойчивости электроэнергетического режима.

В первую очередь рассчитывается исходная схема нормального установившего режима. Для исходной схемы по различным траекториям утяжеления определяются опасные сечения. Поиск опасных сечений должен производиться путем утяжеления режима в соответствии с выбранными траекториями утяжеления электроэнергетического режима[9].

Траектория утяжеления задается в виде вектора изменений параметров электрического режима на каждом шаге утяжеления, которые приводят к изменению перетока активной мощности в рассматриваемом сечении.

При утяжелении режима производится расчет серии установившихся режимов при изменении параметров в соответствии с заданной траекторией утяжеления. Критерием нахождения предельного режима является сходимость расчета режима. Дополнительным критерием нахождения предельного режима может служить достижение экстремума (максимума или минимума) по отмеченным контролируемым величинам (мощности по сечениям, потерям, напряжениями и т.д.). Утяжеление выполняется для определения предельных перетоков мощности по сечениям (наборам линий, без которых сеть разделяется на два несвязных района)[10].

Процедура утяжеления заключается в следующем:

- задается множество узлов, в которых будет осуществляться изменение параметров режима (изменение нагрузки, генерации, модуля напряжения для регулируемых узлов, угла напряжения для балансирующих узлов), со значениями их приращений. Это множество называется траекторией утяжеления;

- проводится серия расчетов режимов при последовательном изменении утяжеляемых параметров на заданную величину;

при аварийном окончании одного из расчетов осуществляется возврат к последнему из сбалансированных режимов, и следующее приращение выполняется на величину в два раза меньшую предыдущей (деление шага пополам;

последняя процедура повторяется до тех пор, пока не будет достигнут предельный режим с заданной точностью.

# Задание траектории утяжеления

Необходимые для расчета области (таблицы) программного комплекса представлены на рис. 4.1.

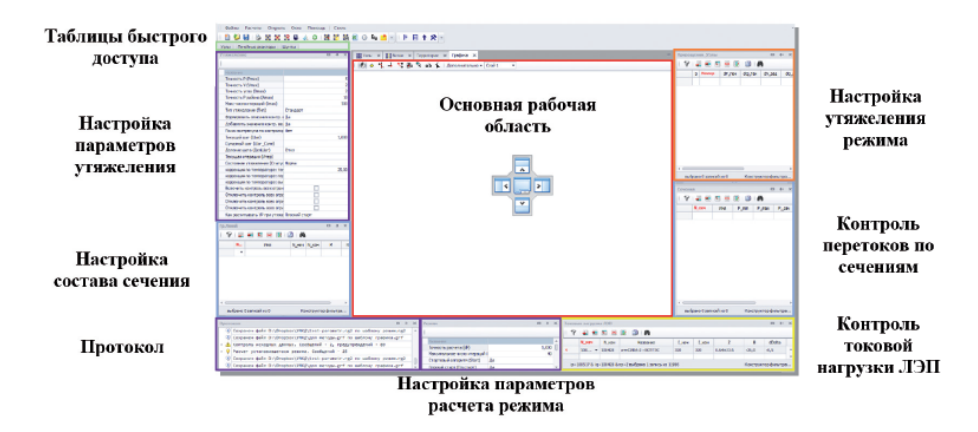

Рис. 4.1. Пример организации рабочей области

В ходе расчета предельных по статической апериодической устойчивости электроэнергетических режимов потокораспределения электрической сети потребуется контроль следующих величин:

- токовых нагрузок линий электропередачи;
- уровней напряжения в электрической сети;
- перетоков активной мощности в сечениях.

Помимо контроля технологических параметров электрической сети может понадобиться информация о ходе итерационного процесса расчета электроэнергетического режима, шагах и результате утяжеления. Для этого необходимо открыть все таблицы (рис. 4.1), а затем, удерживая левой кнопкой мыши название таблицы, осуществить ее закрепление в необходимой области рабочего пространства.

На рис. 4.2 приведена последовательность действий для сохранения настроенной рабочей области с целью ее дальнейшего использования при последующих запусках программы.

| Файлы Расчеты Открыты         | окна Помощь Стиль |                             |
|-------------------------------|-------------------|-----------------------------|
| 🛍 ધ 😓 i 🕹 🐹 🗶 i               | MDI               | 📧 🛈 🖳 📩 💌 🗏 🗏 🖬 🛠 💌         |
| Узлы Линейные реакторы L      | Uy Закрыть всё    |                             |
| Утяжеление                    | Сохранить область | ∰ Узлы x ∰Ветви x Графика x |
| 1                             | Загрузить область | 🗏 🕙 🗢 🐈 🚽 🤧 🕮 🥆 alb 🛧 🗛     |
| Название                      |                   |                             |
| Точность Р (Pmax)             | 5                 | 1 1                         |
| Точность V (Vmax)             | 2                 |                             |
| Точность угла (Dmax)          | 2                 |                             |
| Точность Р района (Amax)      | 10                |                             |
| Макс число итераций (Imax)    | 100               | Сохранить рабочую область Х |
| Тип утяжеления (Тип)          | Стандарт          | Courses                     |
| Формировать описания контр. г | Да                | Список                      |
| Добавлять значения контр. ве. | Да                | rastr                       |
| Поиск экстренуна по контроли; | Нет               |                             |
| Текущий шаг (Шаг)             | 1,000             |                             |
| Сунарный шаг (Шаг_Сунн)       |                   |                             |
| Деление шага (ДелШаг)         | Откл              |                             |
| Текущая итерация (Итер)       |                   |                             |
| Состояние утяжеления (Статус  | Норна             |                             |
| коррекция по температуре: тег | 25,00             |                             |
| коррекция по температуре: пер |                   |                             |
| коррекция по температуре: вы  |                   |                             |
| BEDOURTS KONTDORS BORY OF DAM |                   |                             |
|                               |                   | Ø Загрузить при старте      |
|                               |                   | Новая ОК Отмена             |

Рис. 4.2. Сохранение рабочей области в ПК RastrWin

Утяжеление электроэнергетического режима представляет собой приращение мощности электростанций и нагрузок в различных частях энергосистемы. В ПК *RastrWin3* существуют два разных хода утяжеления:

1) автоматическое — последовательное выполнение приращений электрических параметров расчетной модели и расчет электроэнергетического режима в соответствии с заданной траекторией утяжеления (рис. 4.3). Итогом автоматического утяжеления является предельный по статической апериодической устойчивости электроэнергетический режим.

|      | 0       | 8      | Ξ    | × | 19  | 8     | A    | 0    | 团     | 5    | 1 | 2 | 0 | <u>G</u> o | 1 | * | E | E | t | * |
|------|---------|--------|------|---|-----|-------|------|------|-------|------|---|---|---|------------|---|---|---|---|---|---|
| Узлы | Линейны | le pea | ктор | ы | Шун | TI Ha | ачат | ь ут | яжеле | ение | 1 |   |   |            |   |   |   |   |   |   |

Рис. 4.3. Задание автоматического утяжеления

2) ручное (F7) — выполнение заданного шага ( $-\infty < \text{ШАГ} < +\infty$ ) приращения электрических параметров расчетной модели и расчет электроэнергетического режима в соответствии с заданной траекторией утяжеления (рис. 4.4). Итогом ручного утяжеления является утяжеленный электроэнергетический режим.

Помимо различных видов хода утяжеления существуют два разных способа задания траектории утяжеления: «Приращения\_Узлы» и «Приращения\_Районы» (рис. 4.5). При использовании таблицы «Приращения\_Узлы» задаются параметры приращений генерации/нагрузки для конкретного узла, в ином случае задаются параметры приращений генерации/нагрузки для района — группе узлов расчетной модели.

|                                                                                                    | 😫 📑 🕛 🗉 🕇 🛠   |  |  |  |  |
|----------------------------------------------------------------------------------------------------|---------------|--|--|--|--|
| Узлы Линейные реакторы Шунты                                                                                   |               |  |  |  |  |
| тяжеление                                                                                                    | • * ×         |  |  |  |  |
|                                                                                                    |               |  |  |  |  |
| Line we want to the second second second second second second second second second second second second second |               |  |  |  |  |
| Toursette D (Dmax)                                                                                             |               |  |  |  |  |
| Tousorts V (limax)                                                                                             |               |  |  |  |  |
| Tourocto v (max)                                                                                               |               |  |  |  |  |
| Точность Р района (Атах)                                                                                       | 1             |  |  |  |  |
| Макс число итераций (Imax)                                                                                     | 100           |  |  |  |  |
| Тип утяжеления (Тип)                                                                                           | Стандарт      |  |  |  |  |
| Формировать описания контр. величин: (ФормКВ;)                                                                 | Да            |  |  |  |  |
| Добавлять значения контр. величин после шага (ДобКЗ)                                                           | Да            |  |  |  |  |
| Поиск экстремуна по контролируеным величинам (Экстремум)                                                       | Нет           |  |  |  |  |
| Текущий шаг (Шаг)                                                                                              | 1,0           |  |  |  |  |
| Сумарный шаг (Шаг_Суми)                                                                                        |               |  |  |  |  |
| Деление шага (ДелШаг)                                                                                          | Откл          |  |  |  |  |
| Текущая итерация (Итер)                                                                                        |               |  |  |  |  |
| Состояние утяжеления (Статус)                                                                                  | Норна         |  |  |  |  |
| коррекция по температуре: температура, Гр. (КонтТ)                                                             | 25,00         |  |  |  |  |
| коррекция по температуре: перегрузка % (KorrPer)                                                               |               |  |  |  |  |
| коррекция по температуре: выборка (KorrVib)                                                                    |               |  |  |  |  |
| Включить контроль всех ограничений U,P,I (Включить контр. U,P,I)                                               |               |  |  |  |  |
| Отключить контроль всех ограничений по напряжению U (Откл контр. U)                                            |               |  |  |  |  |
| Отключить контроль всех ограничений по мощности Р (Откл контр. Р)                                              |               |  |  |  |  |
| Отключить контроль всех ограничений по току I (Откл контр. I)                                                  |               |  |  |  |  |
| Как расчитывать УР при утяжелении (Расчет УР)                                                                  | Плоский старт |  |  |  |  |

Рис. 4.4. Ручное утяжеление электроэнергетического режима

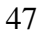

Для расчета предельных по статической апериодической устойчивости электроэнергетических режимов достаточно применения автоматического хода утяжеления, при этом данный способ является недостаточным при определении всей области допустимых режимов работы энергосистемы. Применение ручного способа утяжеления позволяет осуществлять точный контроль допустимых токовых нагрузок ЛЭП, уровней напряжения в электрической сети.

| Выбрано 0 записей из 0<br>Приращения_Районы<br>В Мамер МР_ген ИQ_ген ИV_зад ИQ_min ИQ_max ИV_расч И<br>Выбрано 0 записей из 0<br>Конструктор фил<br>Приращения_Районы<br>S Na MP нат ИО нат Танг ИР ген                                                                                                    | рирац | CHAI | я_Узлы      |        |        |        |        |        |            |         |
|----------------------------------------------------------------------------------------------------|-------|------|-------------|--------|--------|--------|--------|--------|------------|---------|
| S         Номер         dP_ген         dQ_ген         dV_зад         dQ_min         dQ_max         dV_расч         d           выбрано 0 записей из 0         Конструктор фил         Конструктор фил           Гриращения Районы         🛐         🛐         🖓         🖬         🖬         👔         🖓         🖬         🖬         🖓         🖬         🖬         👔         🖓         🖓         🖬         🖓         🖓         🖓         🖓         🖓         🖓         🖓         🖓         🖓         🖓         🖓         🖓         🖓         🖓         🖓         🖓         🖓         🖓         🖓         🖓         🖓         🖓         🖓         🖓         🖓         🖓         🖓         🖓         🖓         🖓         🖓         🖓         🕬         🕬         🕬         🕬         🕬         🕬         🕬         🕬         🕬         🕬         🌍         🌍         🌍         🌍         🌍         🌍         🕬         🕬         🕬         🕬         🕬         🕬         🕬         🕬         🌚         🕬         🌚         🕬         🌚         🌚         🌚         🌚         🌚         🌚         < | 9     | -    |             | 1 😸 🔯  | 3 1    | 0      |        |        |            |         |
| выбрано 0 записей из 0 Конструктор фил<br>Приращения_Районы<br>Я В В В В В А<br>S Na dP наг dQ наг Танг dP ген                                                                                                    |       | s    | Номер       | dP_ген | dQ_reн | dV_зад | dQ_min | dQ_max | dV_pac4    | dDelta  |
| выбрано 0 записей из 0<br>Конструктор фил<br>рарошения Районы<br>У Щ 👯 🖼 🔡 🗊 🖍<br>S Na dP наг dO наг Танг dP ген                                                                                                    |       |      |             |        |        |        |        |        |            |         |
| выбрано 0 записей из 0 Конструктор фил                                                                                                    |       |      |             |        |        |        |        |        |            |         |
| выбрано 0 записей из 0 Конструктор фил                                                                                                    |       |      |             |        |        |        |        |        |            |         |
| выбрано 0 записей из 0 Конструктор фил<br>рирашения, Районы                                                                                                    |       |      |             |        |        |        |        |        |            |         |
| риращения_Районы<br>VIIIIIIIIIIIIIIIIIIIIIIIIIIIIIIIIIIII                                                                                                    | выб   | ран  | о 0 записей | из 0   |        | -      |        | Ka     | онструктор | фильтра |
| S Na dP Har dO Har Tahr dP reh                                                                                                    | рнрац | enso | . Районы    |        |        |        |        |        |            |         |
| S Na dP Har dO Har Tahr dP reh                                                                                                    | 9     | -    |             | *      | 3 1    | 9      |        |        |            |         |
|                                                                                                    |       | \$   | Na          | dP_Har | dQ_Har | Танг   | dP_ген |        |            |         |
| E                                                                                                    |       |      |             |        |        |        |        |        |            |         |
|                                                                                                    |       |      |             |        |        |        |        |        |            |         |
|                                                                                                    |       |      |             |        |        |        |        |        |            |         |
|                                                                                                    | - 4   |      | 0           |        |        |        |        |        |            |         |

Рис. 4.6. Утяжеление электроэнергетического режима

Для визуального контроля необходимых для определения области допустимых режимов работы энергосистемы электрических параметров существует градиентная подсветка элементов схемы (рис. 4.7).

| Contraster .                                                                                                    | D # X                                                                            | Without X Hitterney X Dodeta X Information X |
|----------------------------------------------------------------------------------------------------|----------------------------------------------------------------------------------|----------------------------------------------|
|                                                                                                    |                                                                                  |                                              |
|                                                                                                    |                                                                                  | Con P - 1 Br & all P Monounitations, Class   |
| and the second second sec                                                                                                    |                                                                                  |                                              |
| encre v (max)                                                                                                    |                                                                                  | T                                            |
| worth uran (Dense)                                                                                                    |                                                                                  | 9000CKR                                      |
| encra Prainen (Anav)                                                                                                    |                                                                                  | 234.38                                       |
| ve useron urtana un (finav)                                                                                                    | 100                                                                              |                                              |
| VTRADOBAR (Turn)                                                                                                    | Станаарт                                                                         | 5 yumud                                      |
| Orsected alter of the Careford and a control of the Careford and the Careford and the Caref | 24                                                                               | 300215                                       |
| бавлять значения конто, величи после шага (добКЗ)                                                                                                    | 24                                                                               | 231,93                                       |
| иск экстреника по контролируеные величеная (Экстрение)                                                                                                    | Her                                                                              | -3885                                        |
| cyaush user (itter)                                                                                                    | 1,000                                                                            | 122+                                         |
| naphuñ uar (Liar Cym)                                                                                                    |                                                                                  | III Internet                                 |
| terme wara (Iteriliar)                                                                                                    | Выделять граднентом                                                              | ×                                            |
| суцая итерная (/тер)                                                                                                    | On the second diameter was                                                       |                                              |
| стояние утяжеления (Статус)                                                                                                    | иторажаеных паранетр                                                             | OBserver                                     |
| DOEKLAR NO TENNEDATION: TENNEDATION, FD. (Kon/T)                                                                                                    | Dts./celense inanprovenia or increasing (ofv)                                    |                                              |
| opekuara no texnepatype: neperpyska % (KomPer)                                                                                                    | Cno>                                                                             |                                              |
| орекция по температуре: выборка (KorrVb)                                                                                                    | T twobak sarpyska setter (bag_it)                                                | E i paparet no artenes                       |
| точнить контроль всех ограничений U,P,I (Включить контр. 1                                                                                                    | 4 Gron Hampakeese (deta)                                                         |                                              |
| ключить контроль всех ограничений по напряжению U (Отк                                                                                                    | Пля преной п-сти отклонение напряжения о<br>Макела пости отклонение напряжения о | 7 HOREMANN (M)                               |
| ключить контроль всех огранычений по ношности Р (Откл к                                                                                                    | Для прямой п сти отклонение напряжения о                                         | n motesmana (dv1L) 100177                    |
| ключить контроль всех ограничений по току I (Откл контр.                                                                                                    | Модуть тока пряной последовательности в г                                        | начале ветен (gtt) на С                      |
| к расчитывать ЭР пры утяжелении (Расчет ЭР)                                                                                                    | Pag-sega grina no IUII (dg)                                                      |                                              |
|                                                                                                    |                                                                                  | 109+ 215+J41+ K M- 2                         |
|                                                                                                    | D 4 2                                                                            |                                              |
|                                                                                                    |                                                                                  | 10 BOIA7 41 2                                |
|                                                                                                    |                                                                                  | 0 N HATH220 HATH220 HATH220                  |
| R., Visa N. save N. con Pl                                                                                                    | Kpen                                                                             | 5 02:07 100:81 4 2 20.                       |
|                                                                                                    |                                                                                  | CHEADBOX 235.80                              |
|                                                                                                    |                                                                                  |                                              |

Рис. 4.7. Настройки градиентной подсветки элементов схемы

Одним из основных инструментов анализа статической апериодической устойчивости энергосистемы является анализ перетоков мощности по линиям электропередачи в сечениях энергосистем. Существует несколько способов задания сечений в ПК *RastrWin3* (рис. 4.8):

• ввод через табличный интерфейс (требуется ввод номера сечения, номеров начала/конца ЛЭП, входящих в сечение);

• ввод с графики (требуется ввод номера сечения).

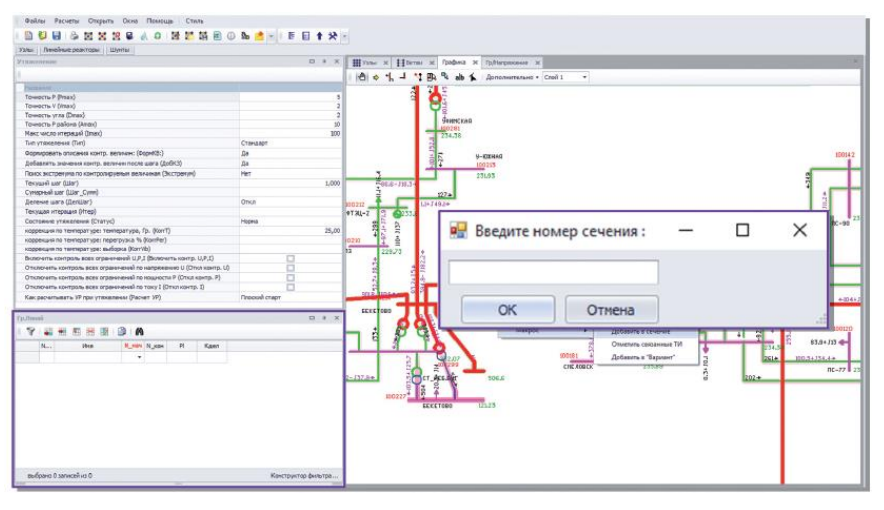

Рис 4.8. Способы задания сечений

Поиск ОС должен производиться путем утяжеления режима в соответствии с выбранными траекториями утяжеления, представляющими собой приращения мощности электростанций и нагрузок в различных частях энергосистемы.

Траектории утяжеления должны быть выбраны таким образом, чтобы *создать направленное увеличение перетоков активной мощности* в исследуемой части электрической сети в соответствии со следующим основным принципом: чем дальше станция от исследуемой части сети, тем раньше данная станция привлекается к утяжелению режима.

Для визуального анализа, полученного ОС, можно настроить градиентную подсветку ветвей по параметру «dDelta (dij)» (разности углов по концам ветви) (рис. 4.9)или воспользоваться встроенной функцией «Анализ утяжеления», которая автоматически формирует ОС в таблице «Гр.Линий».

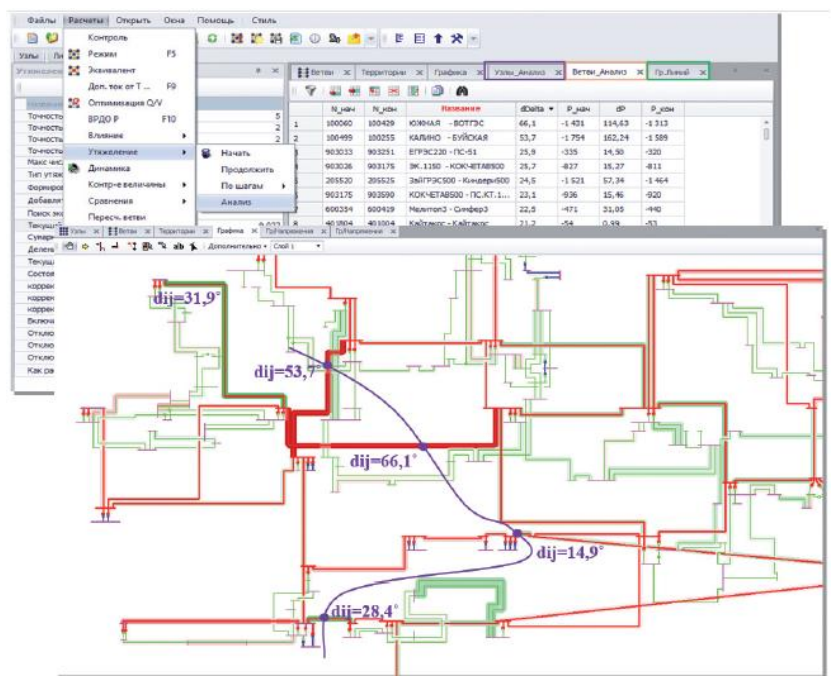

Рис. 4.9. Просмотр результатов утяжеления

После определения направления утяжеления траекторию, возможно, потребуется корректировать для получения максмальной величины предельного по статической апериодической устойчивости перетока активной мощности в ОС.

## Пример выполнения утяжеления режима работы ЭЭС

На первом этапе утяжеление производится посредством увеличения генерации эквивалентного генератора узла 7. Для этого необходимо перейти во вкладку "**Траектория** – **Приращения\_Узлы**" и задать для узла 7 шаг утяжеления 10 МВт (Рис. 4.10). Для генерирующего узла 9 задать активную мощность P<sub>г</sub> = 0 МВт.

|   | /злы | × HB    | етви 🗙 | Графика | х Прира | ащения_У | злы 🗙 Оп |
|---|------|---------|--------|---------|---------|----------|----------|
| 9 | 1    | •       | × 📝    |         | 1       |          |          |
|   | S    | Тип     | Номер  | dP_наг  | dQ_наг  | Tg       | dP_ген   |
| 1 |      | Обычный | 30     |         |         |          | 10       |
|   |      |         |        |         |         |          |          |

Рис. 4.10. Задание узлов для утяжеления режима

# Задание контролируемых параметров утяжеления

Контролируемым параметром утяжеления для каждого этапа является мощность эквивалентного генератора **утяжеляемого узла**. Например, для первого этапа утяжеления контролируемым параметром является P\_r\_7.

Перед заданием контролируемых параметров необходимо перейти во вкладку "Расчеты – Параметры – Утяжеление" и произвести следующие настройки утяжеления:

| Узлы 🗙                   | Ветви 🗙                    | Графика ж      | Описание      | ×           | Значения                  | ×   | Приращения_Узлы | × | Утяжеление | ж | X     |
|--------------------------|----------------------------|----------------|---------------|-------------|---------------------------|-----|-----------------|---|------------|---|-------|
|                          |                            |                |               |             |                           |     |                 |   |            |   |       |
| Название                 |                            |                |               |             |                           |     |                 |   |            |   |       |
| Точность Р (Рп           | iax)                       |                |               |             |                           |     |                 |   |            |   | 5     |
| Точность V (Vn           | Точность V (Vmax)          |                |               |             |                           |     |                 |   |            |   | 2     |
| Точность угла (Dmax)     |                            |                |               |             |                           |     |                 |   |            |   | 2     |
| Точность Р района (Amax) |                            |                |               |             |                           |     |                 |   |            |   | 10    |
| Макс число ите           | Макс число итераций (Imax) |                |               |             |                           |     |                 |   |            |   | 100   |
| Тип утяжелени            | ия <b>(Т</b> ИП)           |                |               |             |                           | C   | тандарт         |   |            |   |       |
| Формировать о            | писания контр              | . величин: (Фо | рмКВ:)        |             |                           | H   | ет              |   |            |   | -     |
| Добавлять зна            | чения контр. в             | еличин после і | шага (ДобКЗ)  |             |                           | 1   | la              |   |            |   |       |
| Поиск экстрему           | иа по контрол              | ируемым вели-  | инаи (Экстре  | чум)        |                           | Нет |                 |   |            |   |       |
| Текущий шаг (            | llar)                      |                |               |             |                           |     |                 |   |            |   | 1,000 |
| Сумарный шаг             | (Шаг_Суми)                 |                |               |             |                           |     |                 |   |            |   |       |
| Деление шага             | (ДелШаг)                   |                |               |             |                           | 0   | )ткл            |   |            |   |       |
| Текущая итера            | шия (Итер)                 |                |               |             |                           |     |                 |   |            |   |       |
| Состояние утя            | желения (Стат              | yc)            |               |             |                           | H   | iopna           |   |            |   |       |
| коррекция по т           | емпературе: т              | емпература, Г  | o. (KorrT)    |             |                           |     |                 |   |            |   | 25,00 |
| коррекция по т           | емпературе: п              | ерегрузка % (  | (omPer)       |             |                           |     |                 |   |            |   |       |
| коррекция по т           | емпературе: в              | ыборка (KorrVi | )             |             |                           |     |                 |   |            |   |       |
| Включить конт            | роль всех огра             | яничений U,P,I | (Включить ко  | нтр.        | U,P,I)                    |     |                 |   | 1          |   |       |
| Отключить ко             | нтроль всех огр            | раничений по н | апряжению U   | <b>(</b> 01 | кл <mark>контр. U)</mark> |     |                 |   | ]          |   |       |
| Отключить ко             | нтроль всех огр            | раничений по м | ющности Р (О  | ткл         | контр. Р)                 |     |                 |   | 1          |   |       |
| Отключить ко             | нтроль всех огр            | раничений по т | оку I (Откл к | онтр        | . I)                      |     |                 |   | 3          |   |       |
| Как расчитыра            | ть УР при утяж             | келении (Расча | т УР)         |             |                           | П   | лоский старт    |   |            |   |       |

Рисунок 4.11. Настройка контролируемых параметров утяжеления 52

Далее необходимо задать контролируемые параметры утяжеления. Для этого необходимо перейти во вкладку "Узлы", навести курсор на ячейку Р\_г узла 7, нажать правую клавишу мыши и выбрать "Добавить в КВ" (Рис 4.12).

| Image: Constraint of the state of the state of |   | 0 5 | s Тип | Honep | Название      | U ном | N | Район | Рн    | Он    | P_F   | (        | Ог                                                                                                 | V sg                                                                                           | Qmin                   |     |
|----------------------------------------------------------------------------------------------------|---|-----|-------|-------|---------------|-------|---|-------|-------|-------|-------|----------|----------------------------------------------------------------------------------------------------|------------------------------------------------------------------------------------------------|------------------------|-----|
| 2         Image: Herp 39         Двуреч110         110         34,8         17,2         Image: Herp 39         Двуреч110         110         34,8         17,2         Image: Herp 39         Jmage: Herp 30         100,00,0         110         224,2         230,4         425,2         76,0         230,0         -10,000,0         110           Image: Image: I                                                                                                    |   |     | Ген   | 43    | вн гтэс       | 35    |   |       | 15,2  | 9,1   |       | 90,      | 3                                                                                                  | 35,0                                                                                           | -10 000,0              | 10  |
| 3         База         1         Таноская 220         220         224,2         230,4         425,2         76,0         230,0         -10 000,0         11           1         Ген         30         Инальск ГГС         6         20,0         7,8         9,0         -1,1         2,2         -10 000,0         11           1         Нагр         24         Инальск ГГС         6         20,0         7,8         9,0         -1,1         2,2         -10 000,0         11           1         Нагр         24         Инальск ГГС         6         20,0         7,8         9,0         -1,1         2,2         -10 000,0         11           1         Нагр         24         Инальск 110 1         115         140,6         24,4         69,4         Berasurt         Ctrl+A           1         Добанировать         Ctrl+A         Image: Ctrl+A         Image:                                                                                                    | 2 |     | Harp  | 39    | Двуреч110     | 110   |   |       | 34,8  | 17,2  |       |          |                                                                                                    |                                                                                                |                        |     |
| Ген         30         Игольос ГГС         6         20,0         7,8         9,0         4:-2         2:-2         за одно о - 1           5         Нагр         24         Игольос 110 1         115         140,6         24,4         69,4         В ставить         Стлі - 1           8              Добавить         Стлі - 1           9                                                                                                    |   |     | Gasa  | 1     | Тонская 220   | 230   |   |       | 224,2 | 230,4 | 425,2 | 76,      | 0                                                                                                  | 230,0                                                                                          | -10 000,0              | 10  |
| 5 Harp 24 Игольос 110 1 115 140,6 24,4 69,4 Вставить Сtrl+I<br>П                                                                                                    |   |     | Ген   | 30    | Игольск ГТС   | 6     |   |       | 20,0  | 7,8   | 9,0   |          | 2                                                                                                  | 6.2                                                                                            | 10,000,0               | 10  |
| Добавить Сtri+A     Добавить Ctri+A     Добавить Ctri+B                                                                                                    |   |     | Harp  | 24    | Игольск 110-1 | 115   |   |       | 140,6 | 24,4  | 69,4  | +        | Встави                                                                                             | ть                                                                                             | Ctrl+I                 | T   |
| Dybauposata Ctrl+B                                                                                                    |   |     |       |       |               |       |   |       |       |       |       | <b>4</b> | Добав                                                                                              | ить                                                                                            | Ctrl+A                 |     |
|                                                                                                    |   |     |       |       |               |       |   |       |       |       |       | Γ.       | Дубли                                                                                              | ровать                                                                                         | Ctrl+R                 | - [ |
|                                                                                                    |   |     |       |       |               |       |   |       |       |       |       |          | Удалит                                                                                             | ъ                                                                                              | Ctrl+D                 | - 1 |
| Vanaura (tal. D                                                                                                    |   |     |       |       |               |       |   |       |       |       |       |          | лдалин                                                                                             | ь                                                                                              | Cui+D                  | - 1 |
| 🖮 Удалить Ctrl+D                                                                                                    |   |     |       |       |               |       |   |       |       |       |       | <b>T</b> | Foyne                                                                                              | osas copi                                                                                      | рекция                 | - 1 |
| ня Удалить Сtri+D                                                                                                    |   |     |       |       |               |       |   |       |       |       |       |          |                                                                                                    |                                                                                                |                        |     |
| 1955 Удалить Сtri+D<br>1956 Групповая коррекция                                                                                                    |   |     |       |       |               |       |   |       |       |       |       |          |                                                                                                    |                                                                                                |                        | - 1 |
| ня Удалить Стл-D<br>В Групповая коррекция<br>Область группировки                                                                                                    |   |     |       |       |               |       |   |       |       |       |       |          | Облас                                                                                              | ть группі                                                                                      | ировки                 |     |
| Н Удалить Стл-D<br>Групповая коррекция<br>Область группировки<br>П Копировать                                                                                                    |   |     |       |       |               |       |   |       |       |       |       | ß        | Облас<br>Копир                                                                                     | ть группі<br>овать                                                                             | ировки                 |     |
| Н Удалить Стл-D<br>Групповая коррекция<br>Область группировки<br>Сопировать<br>Вставить из будера                                                                                                    |   |     |       |       |               |       |   |       |       |       |       | ð        | Облас<br>Копир<br>Встави                                                                           | ть группі<br>овать<br>пь из буd                                                                | ировки                 |     |
| <ul> <li>Удалить Сси-D</li> <li>Групповая коррекция</li> <li>Область группировки</li> <li>Копировать</li> <li>Вставить из буфера</li> <li>Вставить из буфера</li> </ul>                                                                                                    |   |     |       |       |               |       |   |       |       |       |       | ð        | Облас<br>Копир<br>Встави                                                                           | ть группі<br>овать<br>пь из буф                                                                | ировки<br>фера         |     |
| Удалить     Сtri-D       Групповая коррежция       Область группировки       Г       Копировать       Вставить из буфера       Эсспорт СSV                                                                                                    |   |     |       |       |               |       |   |       |       |       |       | ð        | Облас<br>Копир<br>Встави<br>Экспор                                                                 | ть группі<br>овать<br>пь из буф<br>рт CSV                                                      | ировки<br>фера         |     |
| Н Удалить Стин-D<br>Групповая коррежция<br>Область группировки<br>Копировать<br>Вставить из буфера<br>Экспорт СSV<br>Импорт CSV                                                                                                    |   |     |       |       |               |       |   |       |       |       |       | 3        | Облас<br>Копир<br>Встави<br>Экспор<br>Импор                                                        | ть группі<br>овать<br>пъ из буф<br>рт CSV<br>рт CSV                                            | ировки<br>фера         |     |
| <ul> <li>Удалить Стін-D</li> <li>Групповая коррежция</li> <li>Область группировки</li> <li>Копировать</li> <li>Вставить из буфера</li> <li>Экспорт СSV</li> <li>Импорт CSV</li> <li>Выборка</li> </ul>                                                                                                    |   |     |       |       |               |       |   |       |       |       |       | 6        | Облас<br>Копир<br>Встави<br>Экспор<br>Импор<br>Выбор                                               | ть группі<br>овать<br>іть из буф<br>рт CSV<br>от CSV<br>іка                                    | ировки<br>фера         |     |
| НВ Удалить Стин-D<br>В Групповая коррежция<br>Область группировии<br>В Копировать<br>Вставить из буфера<br>Экспорт СSV<br>Импорт CSV<br>Выборка<br>Перегаскивание ▶                                                                                                    |   |     |       |       |               |       |   |       |       |       |       | ۵        | Облас<br>Копир<br>Встави<br>Экспор<br>Импор<br>Выбор<br>Перета                                     | ть группи<br>овать<br>пть из буф<br>рт CSV<br>рт CSV<br>жа<br>аскивани                         | ировки<br>фера         |     |
| В Удалить Стин-D<br>В Групповая коррежция<br>Область группировии<br>В Копировать<br>В ставить из буфера<br>Экспорт СSV<br>Импорт CSV<br>Выборка<br>Перетаскивание<br>Фон                                                                                                    |   |     |       |       |               |       |   |       |       |       |       | ß        | Облас<br>Копир<br>Встави<br>Экспор<br>Импор<br>Выбор<br>Перета<br>Фон                              | ть группі<br>овать<br>іть из буф<br>рт CSV<br>от CSV<br>іка<br>аскивани                        | ировки<br>фера<br>је ► |     |
| Удалить     Сtri+D       Image: Constraint of the string of the string of the                            |   |     |       |       |               |       |   |       |       |       |       |          | Облас<br>Копир<br>Встави<br>Экспор<br>Импор<br>Выбор<br>Перета<br>Фон<br>Добави                    | ть группи<br>овать<br>пть из буф<br>рт CSV<br>от CSV<br>іка<br>аскивани<br>ить в КВ            | ировки<br>фера<br>не ► |     |
| В Удалить Сси-D<br>Групповая коррежция<br>Область группировки<br>Конировать<br>Вставить из буфера<br>Экспорт СSV<br>Импорт CSV<br>Выборка<br>Перетаскивание<br>Фон<br>Добавить в КВ<br>Связанные формы →                                                                                                    |   |     |       |       |               |       |   |       |       |       |       |          | Облас<br>Копир<br>Встави<br>Экспор<br>Импор<br>Выбор<br>Перета<br>Фон<br>Добави<br>Связан          | ть группи<br>овать<br>пть из буф<br>рт CSV<br>от CSV<br>жа<br>аскивани<br>ить в КВ<br>иные фор | ировки<br>фера<br>не • |     |
| В Удалить Сси-D<br>Групповая коррежция<br>Область группировии<br>Конироеать<br>Вставить из буфера<br>Экспорт СSV<br>Импорт CSV<br>Выборка<br>Перетаскивание<br>Фон<br>Добавить в КВ<br>Связанные формы<br>Паспорт                                                                                                    |   |     |       |       |               |       |   |       |       |       |       |          | Облас<br>Копир<br>Встави<br>Экспор<br>Импор<br>Выбор<br>Перета<br>Фон<br>Добави<br>Связан<br>Паспо | ть группа<br>овать<br>пть из буф<br>рт CSV<br>жа<br>аскивани<br>ить в КВ<br>иные фор<br>рт     | ировки<br>фера<br>е •  |     |

Рис. 4.12. Добавление контролируемого параметра в таблицу контролируемых величин

Далее необходимо открыть вкладку "Контролируемые величины - Описание". В ней появится добавленный контролируемый параметр (Рис 4.13)

|     |           | 2        | •       |          |             | ,                |            |          |      |   |
|-----|-----------|----------|---------|----------|-------------|------------------|------------|----------|------|---|
| Узл | ы 🗙 🚦     | Ветви    | х Графи | ка 🗙 П   | риращения_У | злы 🗴 Описание 🗙 | Описание 🗙 |          |      |   |
| 9   | <b>**</b> | <b>F</b> | 😼 i 🗈   | A        |             |                  |            |          |      |   |
|     | Отм       | Номер    | Имя     | Тип      | Таблица     | Выборка          | Формула    | Точность | mash | Ī |
| 1   |           | 1        | P_r_30  | Значение | node        | ny=30            | pg         | 1        | 1    |   |
|     |           |          |         |          |             |                  |            |          |      | 1 |

Рис. 4-13. Появление контролируемого параметра во вкладке «Описание»

После этого необходимо отметить эту контролируемую величину (поставить галочку в столбце "Отм") и нажать клавишу

F8. Появится вкладка "Значения", в которую добавится отмеченный контролируемый параметр.

### Запись результатов утяжеления

После подготовки всех исходных данных значком «Утяжеление» производится утяжеление режима. Вновь откроется вкладка "Значения", в которой отобразятся значения контролируемой величины в соответствии с шагом утяжеления (Рисунок 4.14).

| HH Ys | лы х  | остви 🗙 Графи       | ка х г | рирацения_Узлы | × o | исание | × | значения | ж |
|-------|-------|---------------------|--------|----------------|-----|--------|---|----------|---|
| 9     |       | R 😸 😻 🙆             | éh 👘   |                |     |        |   |          |   |
|       | Honep | Название            | P_r_30 |                |     |        |   |          |   |
| 1     |       | инициализация       | 9,0    |                |     |        |   |          |   |
| 2     | 1     | War [1]-[ 1.0000]   | 19,0   |                |     |        |   |          |   |
| з     | 2     | Шаг [2]-[ 2.0000]   | 29,0   |                |     |        |   |          |   |
| 4     | 3     | Шаг [3]-[ 3.0000]   | 39,0   |                |     |        |   |          |   |
| 5     | 4     | War [4]-[ 4.0000]   | 49,0   |                |     |        |   |          |   |
| 6     | 5     | Шаг [5]-[ 5.0000]   | 59,0   |                |     |        |   |          |   |
| 7     | 5     | War [6]-[ 6.0000]   | 69,0   |                |     |        |   |          |   |
| 8     | 7     | Шаг [7]-[ 7.0000]   | 79,0   |                |     |        |   |          |   |
| 9     | 8     | War [8]-[ 8.0000]   | 89,0   |                |     |        |   |          |   |
| 10    | 9     | Шаг [9]-[ 9.0000]   | 99,0   |                |     |        |   |          |   |
| 11    | 10    | War [10]-[ 10.0000] | 109,0  |                |     |        |   |          |   |
| 12    | 11    | Шаг [11]·[ 11.0000] | 119,0  |                |     |        |   |          |   |
| 13    | 12    | War [12]-[ 12.0000] | 129,0  |                |     |        |   |          |   |
| 14    | 13    | Шаг [13]-[ 13.0000] | 139,0  |                |     |        |   |          |   |
| 15    | 14    | War [14]-[ 14.0000] | 149,0  |                |     |        |   |          |   |
| 16    | 15    | Шаг [15]-[ 15.0000] | 159,0  |                |     |        |   |          |   |
| 17    | 16    | War [16]-[ 16.0000] | 169,0  |                |     |        |   |          |   |
| 18    | 17    | War [17]-[ 17.0000] | 179,0  |                |     |        |   |          |   |
| 19    | 18    | War [18]-[ 18.0000] | 189,0  |                |     |        |   |          |   |
| 20    | 19    | War [19]-[ 19.0000] | 199,0  |                |     |        |   |          |   |
| 21    | 20    | Шаг [20]-[ 20.0000] | 209,0  |                |     |        |   |          |   |
| 22    | 21    | Шаг [21]·[ 21.0000] | 219,0  |                |     |        |   |          |   |
| 23    | 22    | War [22]-[ 21.6250] | 225,2  | 1              |     |        |   |          |   |

Рис. 4.15. Отображение утяжеления контролируемой величины

Среди представленных значений контролируемой величины значение представляет только последнее. Для данного первого этапа

утяжеления это значение P\_r\_7=225,2 МВт. Его необходимо записать в таблицу результатов (табл. 4.1):

Утяжеление генератора в узле 7 необходимо производить для различных значений Р\_г\_9 (0, 50,100, 150 и 200 MBt).

Для того, чтобы вновь инициализировать утяжеление необходимо в таблице "Узлы" зафиксировать мощность генератора 9 уже на уровень 50 МВт, а мощность утяжеляемого узла 7 вернуть на уровень режима до утяжеления (Рис 4.16).

| -  | Узль | х | 🗄 Be | тви ж | Графика 🗶   | Приращения_Узлы | х | Описани | ie x  | Значения | ×    |       |       |           |          |           |        |       |     |
|----|------|---|------|-------|-------------|-----------------|---|---------|-------|----------|------|-------|-------|-----------|----------|-----------|--------|-------|-----|
| 15 | 2    | • | •    | *     | 3 A         |                 |   |         |       |          |      |       |       |           |          |           |        |       |     |
|    |      | s | Tun  | Номер | Назва       | HIRE U_HON      | N | Район   | P_H   | Q.H      | PLC  | Q_r   | V_3д  | Q_min     | Q_max    | B_w       | ٧      | Delta | Рай |
| 1  | ľ    | 1 | Ген  | 43    | BH ITEC     | 35              |   |         | 15,2  | 9,1      | 50,0 | 104,9 | 35,0  | -10 000,0 | 10 000,0 | -17 191,8 | 35,00  | 11,11 |     |
| 2  | [    | 3 | Harp | 39    | Двуреч110   | 110             |   |         | 34,8  | 17,2     |      |       |       |           |          | 1515,6    | 102,44 | 13,43 |     |
| 3  |      | 1 | 5asa | 1     | Томская 220 | 230             |   |         | 224,2 | 230,4    | 0,1  | 3,8   | 230,0 | -10 000,0 | 10 000,0 | -4 735,1  | 230,00 |       |     |
| 4  | I    | 1 | Ген  | 30    | Игольск ГТС | 6               |   |         | 20,0  | 7,8      | 9,0  | 150,7 | 6,3   | -10 000,0 | 10 000,0 | 296 81    | 6,30   | 81,65 |     |
| 5  | 1    | 1 | Harp | 24    | Игольск 110 | 1 115           |   |         | 140,6 | 24,4     | 69,4 | -36,7 |       |           |          | -9 124,8  | 97,55  | 23,10 |     |
|    | 1    | 1 |      |       |             |                 |   |         |       |          |      |       |       |           |          |           |        |       |     |

Рис. 4.16. Второй этап утяжеления

Далее необходимо снова произвести утяжеление и записать предельное значение Р г 7 в таблицу.

Следующая серия расчетов повторят первую, с той лишь разницей, что утяжеление будет производиться в другую сторону, то есть во вкладке "Приращения \_Узлы" для узла 7 необходимо задать шаг утяжеления уже -10 МВт.

Далее узлы 7 и 9 меняются местами. Мощность генерации узла 7 будет меняться от 0 до 200 МВт с шагом 50 МВт, а эквивалентный генератор **узла 9** будет утяжеляться с шагом 10 МВт для каждого значения Р\_г\_9. **При этом контролируемым параметром будет Р\_г\_7**. Таблица результатов будет выглядеть следующим образом:

Результаты всех четырех серий расчетов записывается в табл. 4.1:

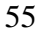

Таблица 4.1

|          | JJ       |           |          |
|----------|----------|-----------|----------|
| Серия ра | счетов 1 | Серия рас | счетов 2 |
| Р_г_9    | Р_г_7    | Р_г_9     | Р_г_7    |
| 0        |          | 0         |          |
| 50       |          | 50        |          |
| 100      |          | 100       |          |
| 150      |          | 150       |          |
| 200      |          | 200       |          |
| 252      |          | 252       |          |
| Р_г_9    | Р_г_7    | Р_г_9     | Р_г_7    |
|          | 0        |           | 0        |
|          | 50       |           | 50       |
|          | 100      |           | 100      |
|          | 150      |           | 150      |
|          | 200      |           | 200      |
|          | 252      |           | 252      |

## Результаты утяжеления всех этапов

# Построение области допустимых режимов с учетом коэффициентов запаса по активной мощности

Строится область допустимых режимов по активной мощности. По оси абсцисс откладываются значения P\_г\_7, по оси ординат значения P\_г\_9 (Рис. 4.17).

Кривые, полученные на рисунке 4.17 являются предельными границами работы энергосистемы. На практике, область допустимых режимов рассчитывают с учетом коэффициентов запаса по активной мощности.

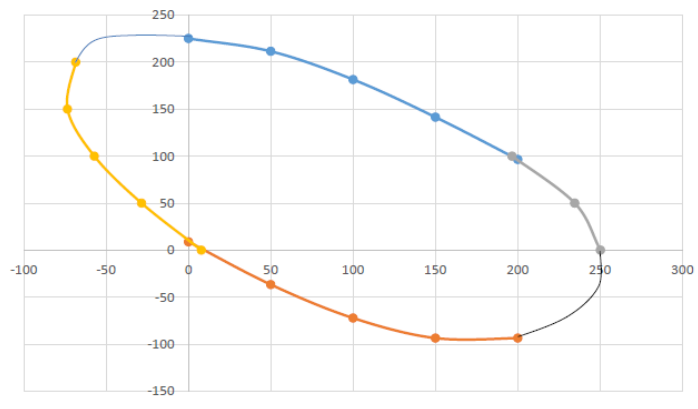

Рис. 4.17. Область допустимых режимов по активной мощности

# БИБЛИОГРАФИЧЕСКИЙ СПИСОК

1. *RastrWin3*. Помощь в ПК *RastrKZ*. Справочные материалы, Электронный ресурс: <u>www.rastrwin.ru</u>, 2014. 93 с.

2. ГОСТ Р 52735-2007 Короткие замыкания в электроустановках. Методы расчета в электроустановках переменного тока напряжением свыше 1 кВ. М.: Госстандарт, 2007 г. 39 с.

3. СТО ДИВГ-058-2017. Расчет токов коротких замыканий и замыканий на землю в распределительных сетях. Стандарт организации СПб.: Изд-во ОАО НТЦ «Механотроника», 2017. 36 с.

4. Справочник по проектированию электрических сетей /С74 под ред. Д. Л. Файбисовича. –5-е изд., перераб. и доп. – М.: ЭНАС, 2015. 376 с.

5. Расчеты допустимых перетоков мощности в энергосистемах учебное пособие / С. А. Ерошенко, А. О. Егоров, В. О. Самойленко, А. И. Хальясмаа. — Екатеринбург: Изд-во Урал. ун-та, 2017. 86с.

6. *Жданов П.С.* Вопросы устойчивости электрических систем/Под ред. Л.А. Жукова. – М.: Энергия, 1979. 456 с.

7. Правила устройства электроустановок: 7-е изд. – СПб.: ДЕАН, 2004. 570 с.

8. *Калентионок Е.В.* Исследование устойчивости электроэнергетических систем на ЭВМ: учебное пособие/ Е.В. Калентионок, Ю.Д. Филипчик. – Минск: БНТУ, 201. 75 с.

9. СТО 59012820.29.240.007–2008. Правила предотвращения развития и ликвидации нарушений нормального режима электрической части энергосистем Электронный ресурс: <u>www.so-ups.ru</u>.

10. ГОСТ Р 58085 – 2018. Правила предотвращения развития и ликвидации нормального режима электрической части энергосистем. М.: Стандартинформ, 2018 г. 28 с.

# СОДЕРЖАНИЕ

|                                                      | c. |
|------------------------------------------------------|----|
| Введение                                             | 4  |
| 1. Лабораторная работа 1. Расчет установившихся      |    |
| режимов электроэнергетических систем                 | 4  |
| 2. Лабораторная работа 2. Расчет токов КЗ            | 21 |
| 3. Лабораторная работа 3. Расчет послеаварийных      |    |
| режимов и ненормальных режимов электроэнергетических |    |
| систем                                               | 32 |
| 4. Лабораторная работа 4. Определение устойчивости   |    |
| режимов работы электроэнергетических систем          | 42 |
| БИБЛИОГРАФИЧЕСКИЙ СПИСОК                             | 58 |

# ПРОГРАММНОЕ ОБЕСПЕЧЕНИЕ ДЛЯ РЕШЕНИЯ ЗАДАЧ ЭЛЕКТРОЭНЕРГЕТИКИ

Методические указания к лабораторным работам для студентов магистратуры направления подготовки 13.04.02

Составитель *Т.Е. Минакова, Шишкин С.И.* Печатается с оригинал-макета, подготовленного кафедрой электроэнергетики и электромеханики

Ответственный за выпуск Минакова Т.Е.

*Лицензия ИД № 06517 от 09.01.2002* Подписано к печати Формат 60×84/16

Санкт-Петербургский горный университет РИЦ Санкт-Петербургского горного университета Адрес университета и РИЦ: 199106 Санкт-Петербург, 21-линия,2